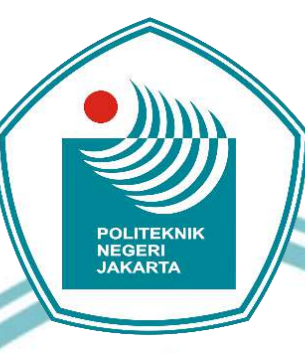

## Pemrograman PLC pada Pengendali Kecepatan Motor

**TUGAS AKHIR** 

Fitra Muhlis

1803311056

OLITEKNIK Ρ

**PROGRAM STUDI TEKNIK LISTRIK** 

JURUSAN TEKNIK ELEKTRO

**POLITEKNIK NEGERI JAKARTA** 

**MARET 2021** 

# C Hak Cipta milik Politeknik Negeri Jakarta

Hak Cipta :

. Dilarang mengutip sebagian atau seluruh karya tulis ini tanpa mencantumkan dan menyebutkan sumber : a. Pengutipan hanya untuk kepentingan pendidikan, penelitian , penulisan karya ilmiah, penulisan laporan, penulisan kritik atau tinjauan suatu masalah.

b. Pengutipan tidak merugikan kepentingan yang wajar Politeknik Negeri Jakarta

2. Dilarang mengumumkan dan memperbanyak sebagian atau seluruh karya tulis ini dalam bentuk apapun

tanpa izin Politeknik Negeri Jakarta

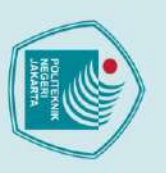

Hak Cipta :

Dilarang mengutip sebagian atau seluruh karya tulis ini tanpa mencantumkan dan menyebutkan sumber : a. Pengutipan hanya untuk kepentingan pendidikan, penelitian , penulisan karya ilmiah, penulisan laporan, penulisan kritik atau tinjauan suatu masalah.

Politeknik Negeri Jakarta

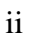

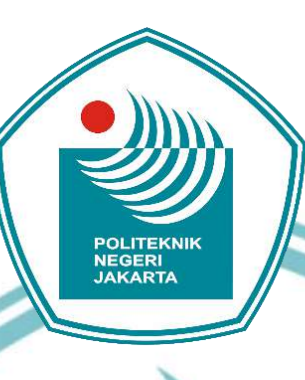

## Pemrograman PLC pada Pengendali Kecepatan Motor

## **TUGAS AKHIR**

Diajukan sebagai salah satu syarat untuk memperoleh gelar Diploma Tiga

Fitra Muhlis

1803311056

POLITEKNIK

**PROGRAM STUDI TEKNIK LISTRIK** 

JURUSAN TEKNIK ELEKTRO

POLITEKNIK NEGERI JAKARTA

**MARET 2021** 

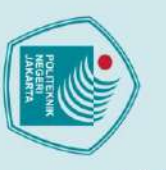

## 🔘 Hak Cipta milik Politeknik Negeri Jakarta

Hak Cipta :

Dilarang mengutip sebagian atau seluruh karya tulis ini tanpa mencantumkan dan menyebutkan sumber : a. Pengutipan hanya untuk kepentingan pendidikan, penelitian , penulisan karya ilmiah, penulisan laporan, penulisan kritik atau tinjauan suatu masalah.

Dilarang mengumumkan dan memperbanyak sebagian atau seluruh karya tulis ini dalam bentuk apapun

tanpa izin Politeknik Negeri Jakarta

b. Pengutipan tidak merugikan kepentingan yang wajar Politeknik Negeri Jakarta

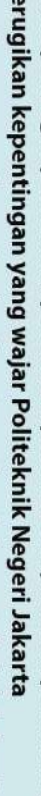

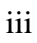

## HALAMAN PERNYATAAN ORISINALITAS

Tugas Akhir ini adalah hasil karya saya sendiri dan semua sumber baik yang dikutip maupun dirujuk telah saya nyatakan benar.

: Fitra Muhlis

: 1803311056

: 11 Juli 2021

POLITEKNIK NEGERI JAKARTA

Nama

NIM

Tanggal

Tanda Tangan

|                    | ©На     |                         | iv                                                                                                    |
|--------------------|---------|-------------------------|----------------------------------------------------------------------------------------------------|
| Hak                | k Cipta | J                       | LEMBAR PENGESAHAN TUGAS AKHIR                                                                                                    |
| Cipt:<br>larang    | mili    | Tugas Akhir diajukan    | oleh :                                                                                                    |
| a:<br>men<br>tipan | k Po    | Nama                    | : Fitra Muhlis                                                                                                    |
| gutij<br>hany      | olite   | NIM                     | : 1803311056                                                                                                    |
| o seb<br>a unt     | ekni    | Program Studi           | : Teknik Listrik                                                                                                    |
| agian<br>uk kep    | kN      | Judul Tugas Akhir       | : Pemrograman PLC pada Pengendali Kecepatan Motor                                                                                                    |
| atau<br>ventin     | ege     |                         |                                                                                                    |
| selur<br>gan p     | ri Ja   | Telah diuji oleh tim p  | enguji <mark>dalam Sid</mark> ang Tugas Akhir pada 10 Agustus 2021 dan                                                                                                    |
| ruh ka<br>endid    | kar     | dinyatakan <b>LULUS</b> |                                                                                                    |
| arya t<br>ikan,    | ta      | Pembimbing I            | : Silawardono, S.T., M.Si.                                                                                                    |
| ulis ir<br>peneli  |         |                         | NIP. 196205171988031002                                                                                                    |
| ni tan<br>Itian ,  |         |                         |                                                                                                    |
| pa m               |         | Pembimbing II           | : Drs. Indra Z, S.S.T., M.Kom.                                                                                                    |
| encar<br>isan k    |         |                         | NIP. 195810021986031001                                                                                                    |
| ntuml<br>arya i    |         |                         |                                                                                                    |
| kan da<br>Imiah, j |         |                         | POLITEKNIK //                                                                                                    |
| n meny<br>penulis  |         |                         | Depok 30 Agustus 2021                                                                                                    |
| yebut<br>an lap    |         |                         | Disahkan Oleh                                                                                                    |
| ikan s<br>oran,    |         |                         | Keukeeua Jurusan Teknik Elektro                                                                                                    |
| sumb               |         |                         | South Olim the Part                                                                                                    |
| er :<br>lisan kr   |         | 1                       | Na and a start of the start of the start of |
| itik at            |         |                         | Burn Mar No Crit Concernant M.T.                                                                                                    |
| au tinj            |         |                         | NIP 196305031991032001                                                                                                    |
| auans              |         |                         |                                                                                                    |
| uatu               |         |                         |                                                                                                    |
| masal              |         |                         |                                                                                                    |
| ah.                |         |                         |                                                                                                    |

2. Dilarang mengumumkan dan memperbanyak sebagian atau seluruh karya tulis ini dalam bentuk apapun tanpa izin Politeknik Negeri Jakarta

b. Pengutipan tidak merugikan kepentingan yang wajar Politeknik Negeri Jakarta

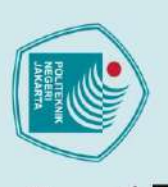

Hak Cipta :

Dilarang mengutip sebagian atau seluruh karya tulis ini tanpa mencantumkan dan menyebutkan sumber :

karya

ilmiah, penulisan laporan, penulisan kritik atau tinjauan suatu masalah.

a. Pengutipan hanya untuk kepentingan pendidikan, penelitian, penulisan

Pengutipan tidak merugikan kepentingan yang wajar Politeknik Negeri Jakarta

Dilarang mengumumkan dan memperbanyak sebagian atau seluruh karya tulis ini dalam bentuk apapun tanpa izin Politeknik Negeri Jakarta

## KATA PENGANTAR

Puji syukur kehadirat Allah SWT yang senantiasa melimpahkan rahmat dan kasih sayang-Nya, sehingga dapat menyelesaikan pelaksanaan dan penyusunan Tugas Akhir dengan judul : Pemrograman PLC Pada Sistem Kontrol Kecepatan. Penulisan Tugas Akhir dilakukan untuk memenuhi salah satu syarat mencapai gelar Diploma Tiga pada Program Studi Teknik Listrik Jurusan Teknik Elektro Politeknik Negeri Jakarta.

Penulisan Tugas Akhir ini tidak akan selesai tanpa bantuan dari berbagai pihak. Oleh sebab itu Penulis ingin mengucapkan terimakasih kepada seluruh pihak yang telah terlibat dalam pelaksanaan dan penyusunan Tugas Akhir hingga dapat selesai tepat waktu. Pada kesempatan ini, Penulis ingin mengucapkan terimakasih kepada:

- 1. Bapak Silawardono, S.T., M.Si. dan Drs. Indra Z, S.S.T., M.Kom., selaku dosen pembimbing yang telah menyediakan waktu, tenaga, dan pikiran untuk mengarahkan penulis dalam penyusunan tugas akhir ini.
- Orang tua dan keluarga penulis yang telah memberi dukungan material dan moral.
- 3. Ade Nurfauzi dan Muhammad Ridwan selaku anggota kelompok serta temanteman yang telah membantu dalam proses penulisan laporan Tugas Akhir.
- 4. Serta pihak-pihak yang telah terlibat dalam pelaksanaan Tugas Akhir.

Akhir kata, penulis berharap semua kebaikan semua pihak yang membantu dibalas oleh Tuhan Yang Maha Esa. Semoga Tugas akhir ini dapat bermanfaat bagi perkembangan ilmu di Indonesia

Depok, 11 Juli 2021

Penulis

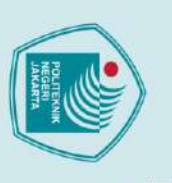

## 🔘 Hak Cipta milik Politeknik Negeri Jakarta

Hak Cipta :

- a. Pengutipan hanya untuk kepentingan pendidikan, penelitian, penulisan karya ilmiah, penulisan laporan, penulisan kritik atau tinjauan suatu masalah.
- b. Pengutipan tidak merugikan kepentingan yang wajar Politeknik Negeri Jakarta

## ABSTRAK

Pemrograman PLC pada sistem kontrol kecepatan Motor induksi AC tiga fasa secara manual dan otomatis terdiri dari beberapa komponen penting, yaitu: programmable logic control (PLC), inverter, dan SCADA. Pemrograman pada PLC ini berfungsi sebagai input pada inverter. Program pada PLC ini menerima input dari SCADA dan juga tombol yang telah dipasangkan pada prototype. Pemrograman pada PLC ini berfungsi untuk mengendalikan kecepatan Motor Induksi tiga fasa serta arah putarannya sesuai dengan input yang telah diberikan oleh SCADA ataupun tombol. Pengaplikasian sistem ini juga bertujuan sebagai modul untuk pembelajaran PLC dan SCADA di Politeknik Negeri Jakarta. Metode pelaksanaan yang dilakukan dengan mencari referensi terkait kendali motor, rancangan desain, pembelian alat dan bahan, perakitan alat, pengujian alat, dan pembuatan laporan. Agar perancangan dan pengaplikasian dipermudah maka komponen yang digunakan bermerek sama yaitu produk Schneider Electric, sehingga komponen dapat berkomunikasi dengan mudah tanpa harus mengubahnya terlebih dahulu ke komunikasi internasional ladder diagram. Tugas Akhir ini berisi tentang sistem kontrol berbasis PLC pada modul pengatur dan pemantau kecepatan motor induksi tiga fasa menggunakan inverter. Inverter dikomunikasikan dengan PLC melalui Modbus Serial IOScanner pada pemrograman PLC. Melalui sistem tersebut, didapat kendali soft starting, multispeed dengan 8 preset speeds, dan arah putaran forward-reverse pada motor. Selain itu juga didapat data frekuensi dan kecepatan putar motor yang dibaca menggunakan rotary encoder sebagai input dari PLC.

Kata Kunci: Inverter, PLC, Program PLC, SCADA

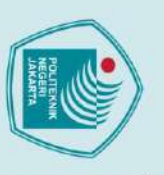

## C Hak Cipta milik Politeknik Negeri Jakarta

Hak Cipta :

a. Pengutipan hanya untuk kepentingan pendidikan, penelitian, penulisan karya ilmiah, penulisan laporan, penulisan kritik atau tinjauan suatu masalah.

- b. Pengutipan tidak merugikan kepentingan yang wajar Politeknik Negeri Jakarta

tanpa izin Politeknik Negeri Jakarta

PLC programming on a manual and automatic three-phase AC induction motor speed control system consists of several important components, namely: programmable logic control (PLC), inverter, and SCADA. The function of PLC programming is as an as input to the inverter. The program on this PLC receives input from SCADA and also buttons that have been attached to the prototype. This PLC is to control the speed of the three-phase induction motor and the direction of its rotation according to the input given by the SCADA or button. The application of this system also aims as a module for PLC and SCADA learning at the Jakarta State Polytechnic. The method used are looking for references related to motor control, design design, purchasing tools and materials, assembling tools, testing tools, and making reports. In order to simplify the design and application, the components used are from the same brand, namely Schneider Electric products, so that the components can communicate easily without having to change them first to international communication ladder diagrams. This final project contains PLC-based control system on the speed control and monitoring module of a three-phase induction motor using an inverter. The inverter is communicated with PLC via Modbus Serial IOScanner on PLC programming. Through this system, soft starting control, multi speed with 8 preset speeds, and forward-reverse rotation direction on the motor are obtained. In addition, data on the frequency and rotational speed of the motor are also obtained using a rotary encoder as input from the PLC.

NEGERI

JAKARTA

Keywords: Inverter, PLC, Program PLC, SCADA

## **DAFTAR ISI**

| 0   |                                      | viii     |
|-----|--------------------------------------|----------|
| H   |                                      |          |
| ×   |                                      |          |
| Cip | DAFTAR ISI                           |          |
| ta  |                                      |          |
| 3   |                                      |          |
| Iį  | HALAMAN SAMPUL                       | i        |
| P   | HALAMAN JUDUL                        | ii       |
| ₽.  | HALAMAN PERNYATAAN ORISINALITAS      | iii      |
| te  | LEMBAR PENGESAHAN TUGAS AKHIR        | iv       |
| ŝ   | KATA PENGANTAR                       | V        |
| ×   | ABSTRAK                              | vi       |
| Z   | ABSTRACT                             | vii      |
| eg  | DAFTAR ISI                           |          |
| er. | DAFTAR GAMBAR                        | X        |
| 5   | DAFTAR TABEL                         | xi       |
| ĸ   | BAB I PENDAHULUAN                    | 1        |
| art | 1.1 Latar Belakang                   | 1        |
| a   | 1.2 Rumusan Masalah                  | 1        |
|     | 1.3 Tujuan                           | 2        |
|     | 1.4 Luaran                           | 2        |
|     | BAB II TINJAUAN PUSTAKA              | 3        |
|     | 2.1. Motor Induksi Tiga Fasa         |          |
|     | 2.1.1. Prinsip Kerja Motor Tiga Fasa | 3        |
|     | 2.2 Inverter                         |          |
|     | 2.2.1 Prinsip Kerja invener          | S<br>6   |
|     | 2.5 SCADA                            | 0        |
|     | 2.4.1 SoMachine Basic                |          |
|     | 2.4.2 Pemrograman PLC                | 10       |
|     | 2.4.3 Spesifikasi TM221CE16R         | 13       |
|     | BAB III PERENCANAAN DAN REALISASI    | 14       |
|     | 3.1 Rancangan Alat                   | 14       |
|     | 3.1.1 Deskripsi Alat                 | 14       |
|     | 3.1.2 Cara Kerja Alat                | 15       |
|     | 3.1.3 Spesifikasi Alat               | 20       |
|     | 3.2 Realisasi Alat                   |          |
|     | 3.2.1 Alamat Input / Output pada PLC | 23       |
|     | 3.1.4 Diagram Blok                   | 25<br>26 |
|     | BAB IV PEMBAHASAN                    | 27       |
|     | 4.1 Penguijan I                      | 27       |
|     | 4.1.1 Deskripsi Pengujian 1          | 27       |
|     | 4.1.2 Prosedur Pengujian 1           | 27       |
|     | 4.1.3 Data Hasil Pengujian           | 28       |
|     | 4.1.4 Analisis Data                  | 30       |
|     | BAB V PENUTUP                        | 31       |
|     | 5.1 Kesimpulan                       | 31       |
|     | 5.2 Saran                            | 31       |

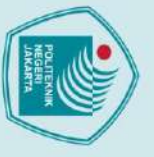

Hak Cipta :

 Dilarang mengutip sebagian atau seluruh karya tulis ini tanpa mencantumkan dan menyebutkan sumber :

 Pengutipan hanya untuk kepentingan pendidikan, penelitian , penulisan karya ilmiah, penulisan laporan, penulisan kritik atau tinjauan suatu masalah.

 b. Pengutipan tidak merugikan kepentingan yang wajar Politeknik Negeri Jakarta

2. Dilarang mengumumkan dan memperbanyak sebagian atau seluruh karya tulis ini dalam bentuk apapun tanpa izin Politeknik Negeri Jakarta

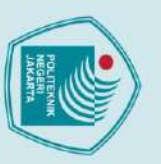

2. Dilarang mengumumkan dan memperbanyak sebagian atau seluruh karya tulis ini dalam bentuk apapun tanpa izin Politeknik Negeri Jakarta

b. Pengutipan tidak merugikan kepentingan yang wajar Politeknik Negeri Jakarta

Dilarang mengutip sebagian atau seluruh karya tulis ini tanpa mencantumkan dan menyebutkan sumber :

 Pengutipan hanya untuk kepentingan pendidikan, penelitian , penulisan karya ilmiah, penulisan laporan, penulisan kritik atau tinjauan suatu masalah.

| DAFTAR PUSTAKA               |  |
|------------------------------|--|
| DAFTAR RIWAYAT HIDUP PENULIS |  |
| Lampiran                     |  |

## C Hak Cipta milik Politeknik Negeri Jakarta

POLITEKNIK NEGERI JAKARTA

## DAFTAR GAMBAR

|      | Gambar 2. 1 Gelombang AC Tiga Fasa                                   | 4        |
|------|----------------------------------------------------------------------|----------|
|      | Gambar 2. 2 Diagram Blok Inverter                                    | 5        |
|      | Gambar 2. 3 SoMachine Basic                                          | 7        |
|      | Gambar 2. 4 Starter Page                                             | 8        |
|      | Gambar 2. 5 Halaman Awal SoMachine Basic                             | 8        |
|      | Gambar 2. 6 Recent Project SoMachine Basic                           | 8        |
|      | Gambar 2. 7 Tab Konfigurasi SoMachine Basic                          | 9        |
|      | Gambar 2. 8 Tab Konfigurasi                                          | 9        |
|      | Gambar 2. 9 Tab Programming SoMachine Basic                          | 10       |
|      | Gambar 2. 10 Tab Programming SoMachine Basic                         | 10       |
| -100 | Gambar 2. 11 Instruction List                                        | 11       |
|      | Gambar 2. 12 Ladder Diagram                                          | 11       |
|      | Gambar 2. 13 Address PLC                                             | 11       |
|      | Gambar 2. 14 PLC TM221CE16R                                          | 13       |
|      | Gambar 3. 1 Flowchart Mode Auto                                      | 17       |
|      | Gambar 3. 2 Flowchart Mode Manual                                    | 18       |
|      | Gambar 3. 3 Diagram Blok                                             |          |
|      | Gambar 3. 4 Realisasi Sistem Pengendalian dan Pemantauan Kecepatan M | lotor 22 |
|      | Gambar 3. 5 Output SoMachine Basic                                   | 24       |
|      | Gambar 3. 6 Software SoMachine Basic                                 | 25       |
|      | Gambar 3. 7 Create a new project                                     | 25       |
|      | Gambar 3. 8 Konfigurasi Hardware dan Parameter Lainnya               | 25       |
|      | Gambar 3. 9 Tampilan Lembar Kerja Baru                               | 26       |
|      | Gambar 3. 10 Save Project                                            | 26       |
|      | Gambar 3. 11 Diagram Blok                                            | 26       |
|      | JAKARTA                                                              |          |
|      |                                                                      |          |

# 🔘 Hak Cipta milik Politeknik Negeri Jakarta

Hak Cipta : 1. Dilarang m

 Dilarang mengutip sebagian atau seluruh karya tulis ini tanpa mencantumkan dan menyebutkan sumber:
 a. Pengutipan hanya untuk kepentingan pendidikan, penelitian, penulisan karya ilmiah, penulisan laporan, penulisan kritik atau tinjauan suatu masalah. b. Pengutipan tidak merugikan kepentingan yang wajar Politeknik Negeri Jakarta

## DAFTAR TABEL

|         | Tabel 2. 1 Huruf Awal Pada Address                        | 12   |
|---------|-----------------------------------------------------------|------|
|         | Tabel 2. 2 Spesifikasi PLC TM221CE16R                     | 13   |
| K.      | Tabel 3. 1 Nilai Kecepatan Putar Motor Setiap Speed       | 15   |
|         | Tabel 3. 2 Spesifikasi Alat                               | 20   |
|         | Tabel 3. 3 Input PLC                                      | 23   |
|         | Tabel 3. 4 Output PLC                                     | 23   |
| it<br>j | Tabel 4. 1 Tabel Data Pengujian pada Mode Auto            | 28   |
| iii     | Tabel 4. 2 Tabel Data Pengujian pada Mode Manual          | 29   |
|         | Tabel 4. 3 Tabel Data Pengujian Gangguan pada Mode Auto   | . 29 |
| No.     | Tabel 4. 4 Tabel Data Pengujian Gangguan pada Mode Manual | 29   |
| 22      |                                                           |      |

OLITEKNIK

NEGERI JAKARTA

Ρ

# C Hak Cipta milik Politeknik Negeri Jakarta

Hak Cipta :

b. Pengutipan tidak merugikan kepentingan yang wajar Politeknik Negeri Jakarta

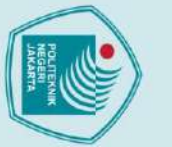

## C Hak Cipta milik Politeknik Negeri Jakarta

**1.1 Latar Belakang** 

merupakan

industri

## Hak Cipta

- Dilarang mengutip sebagian atau seluruh karya tulis ini tanpa mencantumkan dan menyebutkan sumber : a. Pengutipan hanya untuk kepentingan pendidikan, penelitian, penulisan karya ilmiah, penulisan laporan, penulisan kritik atau tinjauan suatu masalah.
- 2. Dilarang mengumumkan dan memperbanyak sebagian atau seluruh karya tulis ini dalam bentuk apapun tanpa izin Politeknik Negeri Jakarta b. Pengutipan tidak merugikan kepentingan yang wajar Politeknik Negeri Jakarta

Politeknik Negeri Jakarta

pada

## 1

**BABI** PENDAHULUAN

cepat dan semakin canggih, secara langsung maupun tidak langsung memberikan

pengaruh yang besar terhadap semua aspek kehidupan. Perkembangan dalam dunia

perkembangannya industri dituntut untuk memenuhi kebutuhan pasar. Oleh karena

tingginya permintaan pasar maka industri harus memproduksi barang semakin tinggi

juga supaya target pasar tercapai. Tidak hanya target produksi yang diutamakan tetapi

Perkembangan dalam dunia industri merupakan contoh nyata

perkembangan tersebut. Motor induksi AC tiga fasa sangat dibutuhkan khususnya di

industri. Dikarenakan berbagai kelebihan yang dimilikinya dalam hal biaya, dan hanya

membutuhkan lebih sedikit perawatan dibanding motor DC, kita juga perlu mengatur

tetapi, inverter dalam hal ini adalah memiliki fungsi merubah kecepatan motor induksi

AC. Perubahan kecepatan tersebut tergantung dari pengaturan dari parameter yang ada

pada *display internal* inverter itu sendiri, antara lain bisa dengan arus masuk, tegangan

masuk ataupun pemanfaatan fasilitas *multispeed*. Dari pengaturan perubahan tersebut,

kita bisa kendalikan oleh *software* kontrol pada PC yang bisa diprogram menggunakan

Programmable Logic Controller (PLC) dan dapat dikombinasikan dengan sistem

Bagaimana instalasi I/O PLC pada Sistem Pengendalian Kecepatan Motor.

inverter untuk mengendalikan kecepatan putar motor induksi tiga fasa AC

Bagaimana pemrograman PLC dan koneksinya agar dapat terhubung dengan

Perumusan masalah pada judul Tugas Akhir ini didasarkan

Pada umumnya, inverter berfungsi merubah listrik DC menjadi AC. Akan

nyata dari

contoh

kualitas barang juga harus menjadi prioritas utama industri.

putaran motor tersebut yaitu dengan inverter.

Supervisory Control And Data Acquisition (SCADA).

permasalahan yang dikemukakan diantaranya :

1.2 Rumusan Masalah

1.

2.

Seiring dengan perkembangan ilmu pengetahuan dan teknologi yang semakin

perkembangan

tersebut.

Dalam

dari

## 1.3 Tujuan

Tujuan dari penulisan Tugas Akhir ini adalah sebagai berikut:

- 1. Membuat instalasi I/O PLC pada Sistem Pengendalian Kecepatan Motor.
- 2. Membuat koneksi dan pemrograman antara PLC dan inverter untuk mengendalikan kecepatan putar motor induksi tiga fasa AC.
- 3. Membuat kontrol kecepatan dan pemantauan motor induksi tiga fasa dengan menggunakan program PLC.
- Mengkoneksikan inverter dengan PLC Modbus Serial IOScanner pada 4. pemrograman PLC.

## 1.4 Luaran

Pengerjaan Tugas Akhir ini diharapkan dapat menghasilkan luaran,

## antara lain :

- Modul Kontrol Motor secara otomatis dan manual yang akan digunakan pada Uji Kompetensi dan pada beberapa mata kuliah di Prodi Teknik Listrik Jurusan Teknik Elektro Politeknik Negeri Jakarta (PNJ) mata kuliah terkait dengan modul ini seperti Kendali Motor, Elektronika Daya, dan SCADA.
- Laporan Tugas Akhir yang dapat digunakan sebagai referensi bagi topik Tugas Akhir yang lebih kompleks dan sejalan dengan pembelajaran yang ada di PNJ dalam bidang kendali motor dan sistem kontrol.

JAKARTA

Jobsheet Modul Kontrol 3.

untuk kepentingan pendidikan, penelitian, penulisan karya ilmiah, penulisan laporan, penulisan kritik atau tinjauan suatu masalah.

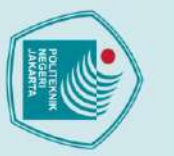

## **DAFTAR PUSTAKA**

Eliza, T. &. (2020). Sistem Monitoring dan Kontrol Motor AC Berbasis SCADA. JTEIN: Jurnal Teknik Elektro Indonesia, 15-20.

Hage, (Januari, 2019) Sistem 3 fasa. April 17, 2021. http://dunia-listrik.blogspot.com/2009/01/sistem-3-fasa.html

Harmini, S. M. (2015, September). Pengembangan Inverter Sebagai Pengendali Induksi Phasa. Kecepatan Motor 1 Juli 11. 2021. https://repository.usm.ac.id/files/research/C074/20180518013135-Pengembangan-Inverter-Sebagai-Pengendali-Kecepatan-Motor-Induksi-1-Phase.pdf

Ngabei, (Maret, 2013) Inverter. Juli 11, 2021. http://jendeladenngabei.blogspot.com/2013/03/inverter.html

Saputra, R. &. (2017). Sistem Koreksi Otomatis Pada Mesin Packaging Dengan Pengendali PLC. Jurnal Teknologi Elektro, Universitas Mercu Buana, 54-56.

Yuhendri, Dedek (2018) Penggunaan PLC Sebagai Pengontrol Peralatan Building Automatis. Journal of Electrical Technology, Vol. 3, No.3, 121-122, Juli 09 2021.

## POLITEKNIK NEGERI JAKARTA

lak Cipta Dilarang mengutip sebag

🔘 Hak Cipta milik Politeknik Negeri Jakarta

a. Pengutipan hanya ian atau seluruh karya tulis ini tanpa mencantumkan dan menyebutkan sumber :

untuk kepentingan pendidikan, penelitian, penulisan karya ilmiah, penulisan laporan, penulisan kritik atau tinjauan suatu masalah.

b. Pengutipan tidak merugikan kepentingan yang wajar Politeknik Negeri Jakarta

tanpa izin Politeknik Negeri Jakarta

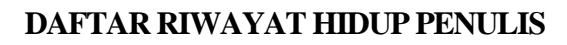

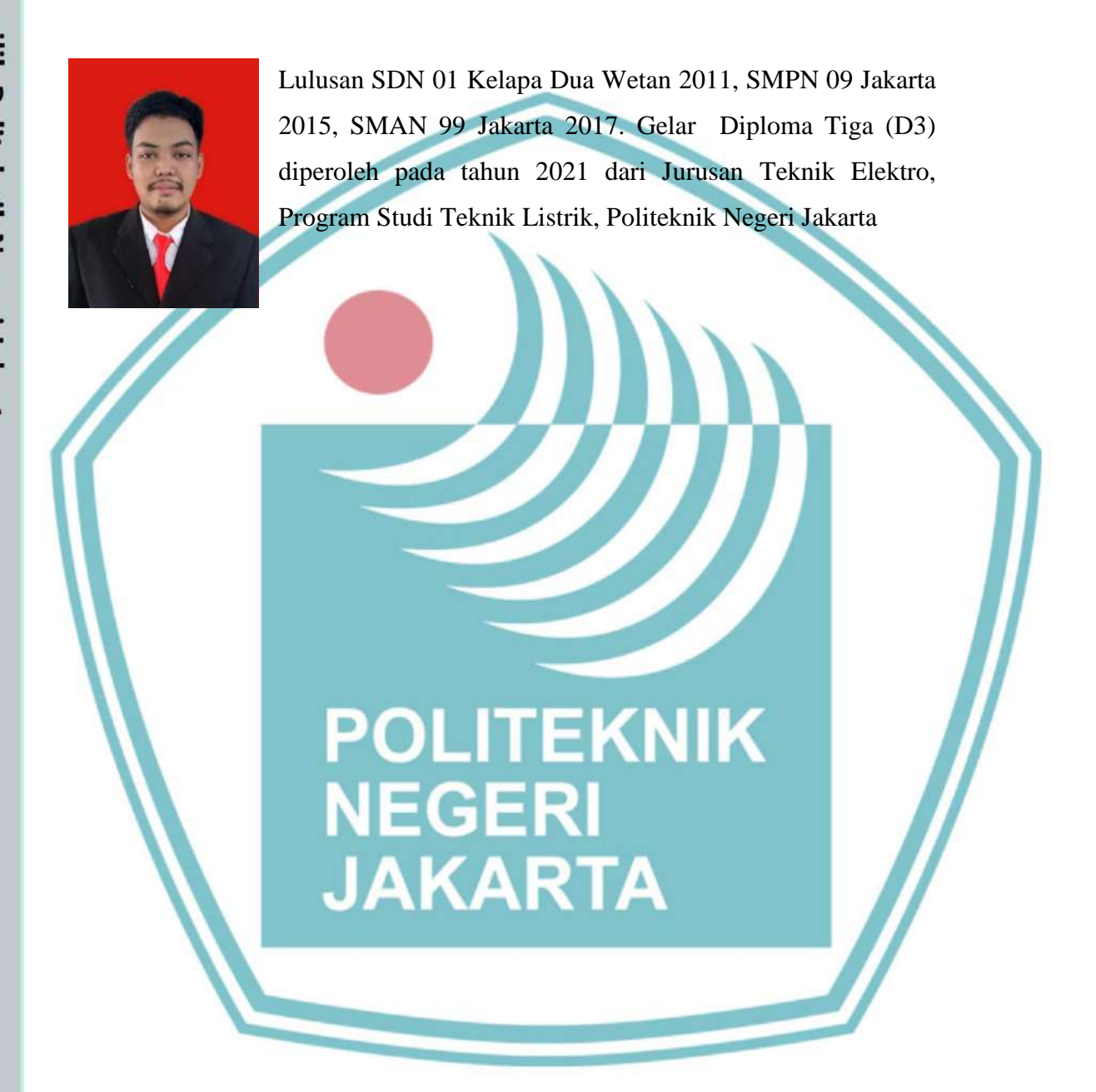

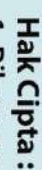

Dilarang mengutip sebagian atau seluruh karya tulis ini tanpa mencantumkan dan menyebutkan sumber :

a. Pengutipan hanya untuk kepentingan pendidikan, penelitian, penulisan karya ilmiah, penulisan laporan, penulisan kritik atau tinjauan suatu masalah.

b. Pengutipan tidak merugikan kepentingan yang wajar Politeknik Negeri Jakarta

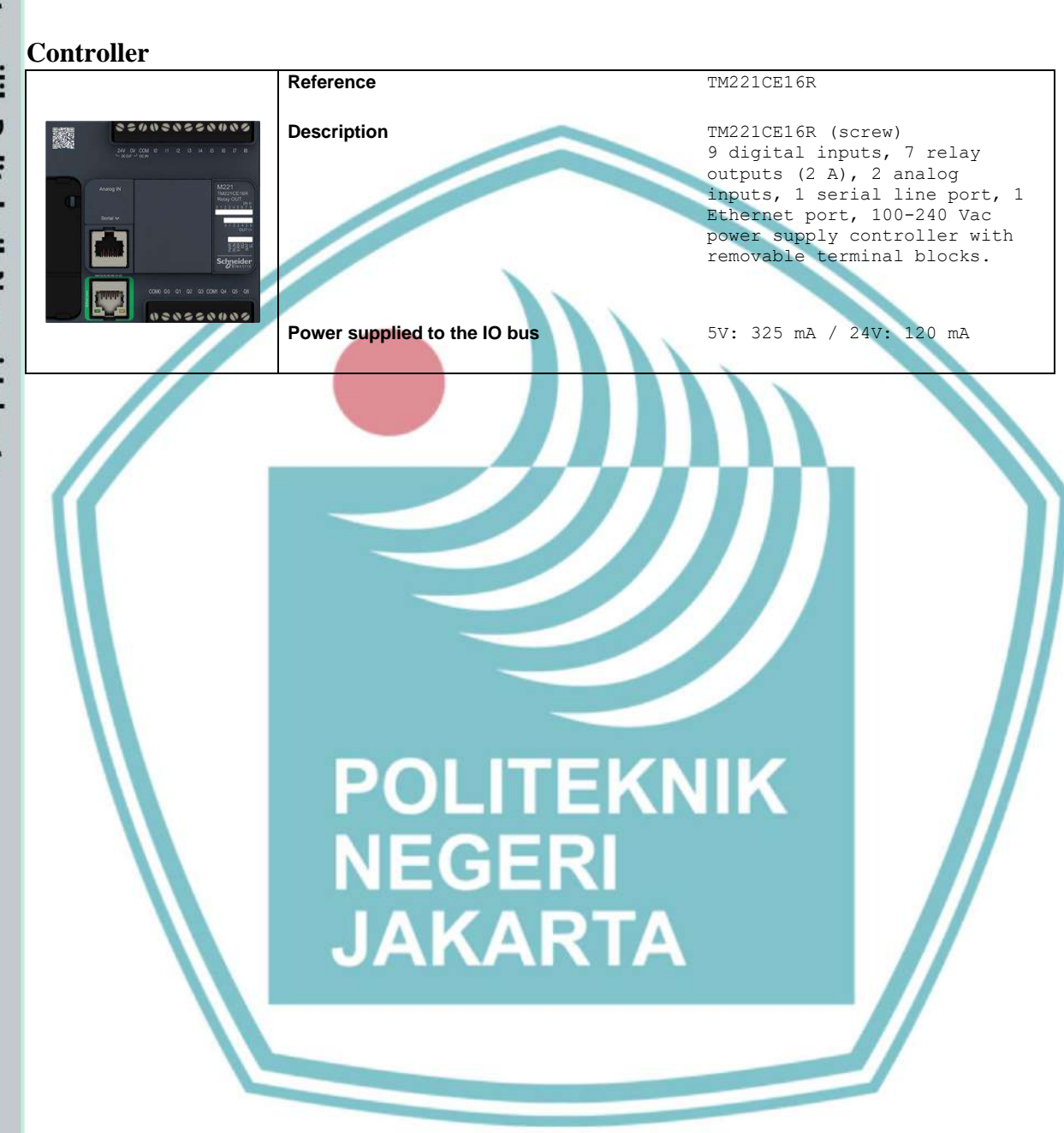

Lampiran

# C Hak Cipta milik Politeknik Negeri Jakarta

Hak Cipta :

. Dilarang mengutip sebagian atau seluruh karya tulis ini tanpa mencantumkan dan menyebutkan sumber :

a. Pengutipan hanya untuk kepentingan pendidikan, penelitian, penulisan karya ilmiah, penulisan laporan, penulisan kritik atau tinjauan suatu masalah.

b. Pengutipan tidak merugikan kepentingan yang wajar Politeknik Negeri Jakarta

2. Dilarang mengumumkan dan memperbanyak sebagian atau seluruh karya tulis ini dalam bentuk apapun tanpa izin Politeknik Negeri Jakarta

## **Memory consumption**

A successful compilation is required to obtain memory information.

## **Master Task**

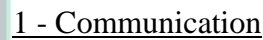

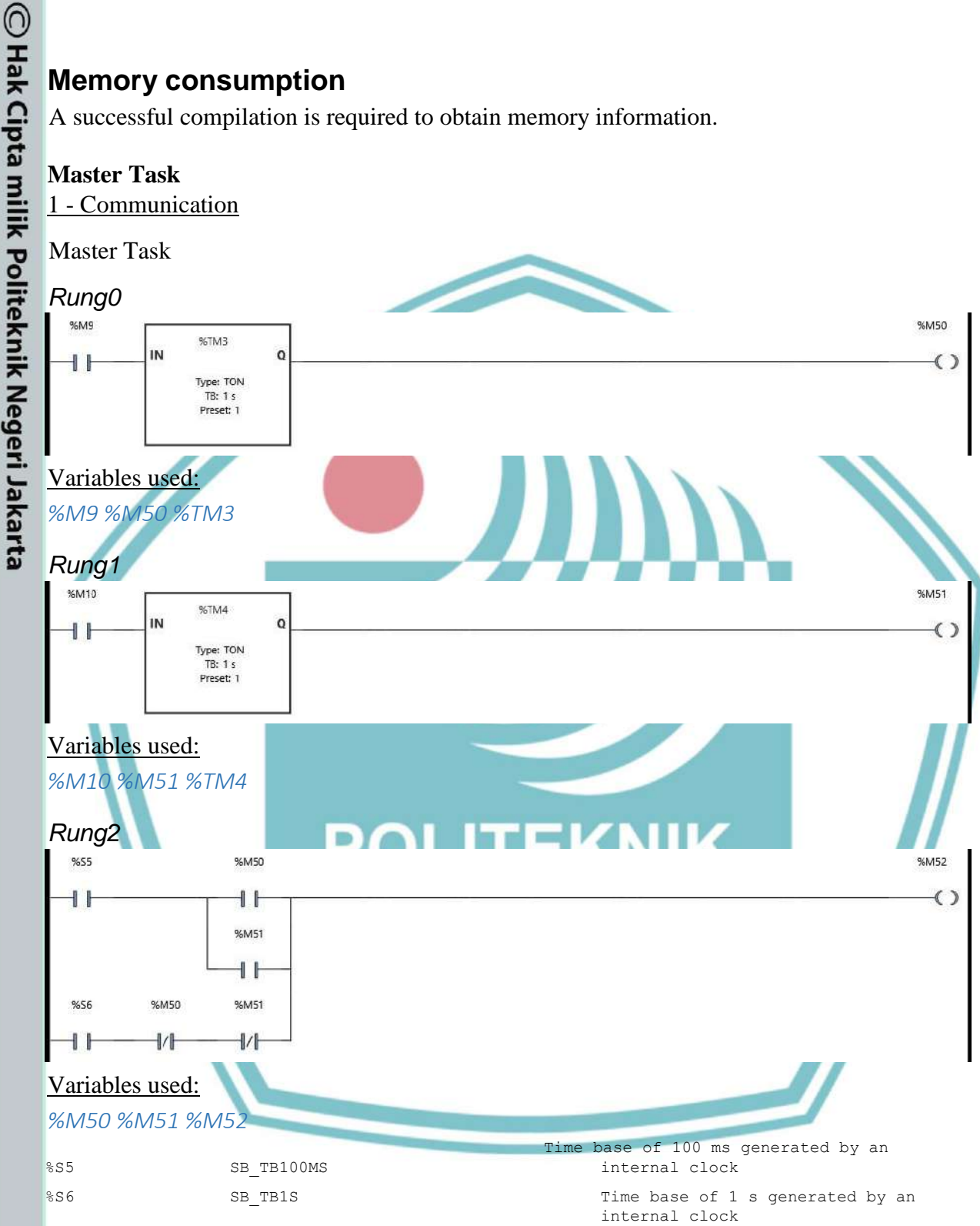

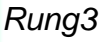

Hak Cipta :

2. Dilarang mengumumkan dan memperbanyak sebagian atau seluruh karya tulis ini dalam bentuk apapun tanpa izin Politeknik Negeri Jakarta b. Pengutipan tidak merugikan kepentingan yang wajar Politeknik Negeri Jakarta

. Dilarang mengutip sebagian atau seluruh karya tulis ini tanpa mencantumkan dan menyebutkan sumber :

a. Pengutipan hanya untuk kepentingan pendidikan, penelitian, penulisan karya ilmiah, penulisan laporan, penulisan kritik atau tinjauan suatu masalah.

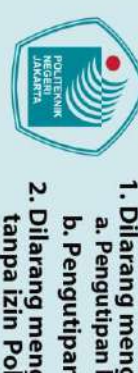

C Hak Cipta milik Politeknik Negeri Jakarta

Hak Cipta :

%M52

EXECUTE

ABORT

%M52 %M53 %WRITE READ VARO

%MW11 %QWN100.0.0

%QWN100.0.0

Variables used:

Rung4

Legend:

1 %MW11 • Variables used:

IN Link 1 - SL1

WriteQuantity: 2 IndexDataOut: 10 FirstReadObj; 3201 ReadOuantity: 2

IndexDatain: 100 OUT CommError: 0 OperError: 0

%WRITE\_READ\_VAR0

Link 1 - 511 Id: 1 Timeout: 90 ObjType: 0 - Read/Write multiple wor FirstWriteObj: 8501

DONE

BUSY

ABORTED

ERROR

- 1. Dilarang mengutip sebagian atau seluruh karya tulis ini tanpa mencantumkan dan menyebutkan sumber : a. Pengutipan hanya untuk kepentingan pendidikan, penelitian, penulisan karya ilmiah, penulisan laporan, penulisan kritik atau tinjauan suatu masalah.

- b. Pengutipan tidak merugikan kepentingan yang wajar Politeknik Negeri Jakarta

- 2. Dilarang mengumumkan dan memperbanyak sebagian atau seluruh karya tulis ini dalam bentuk apapun tanpa izin Politeknik Negeri Jakarta

POLITEKNIK NEGERI JAKARTA

%M53

 $(\mathbf{1})$ 

()

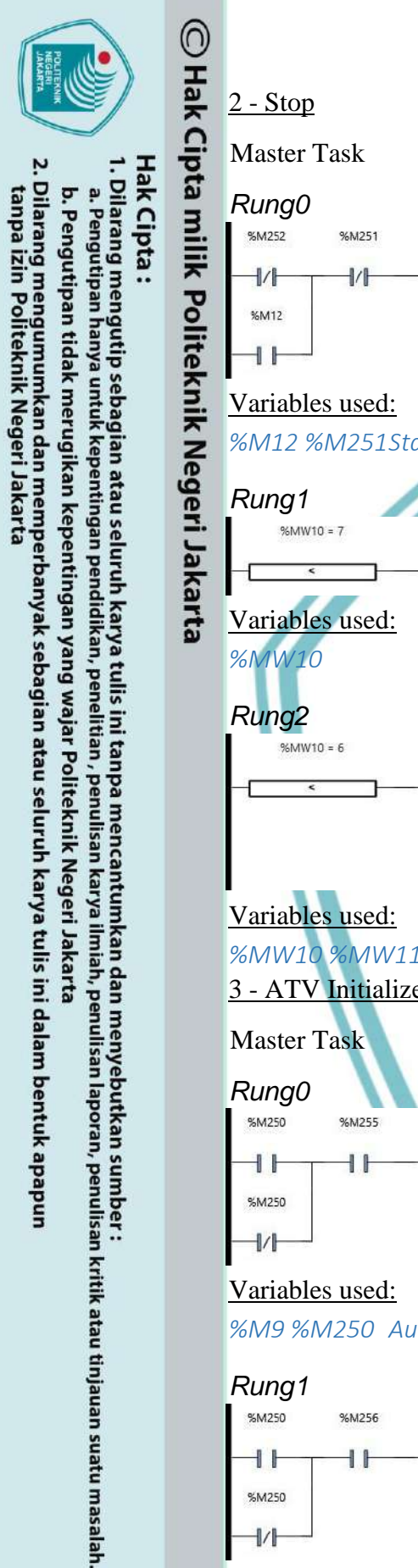

-11

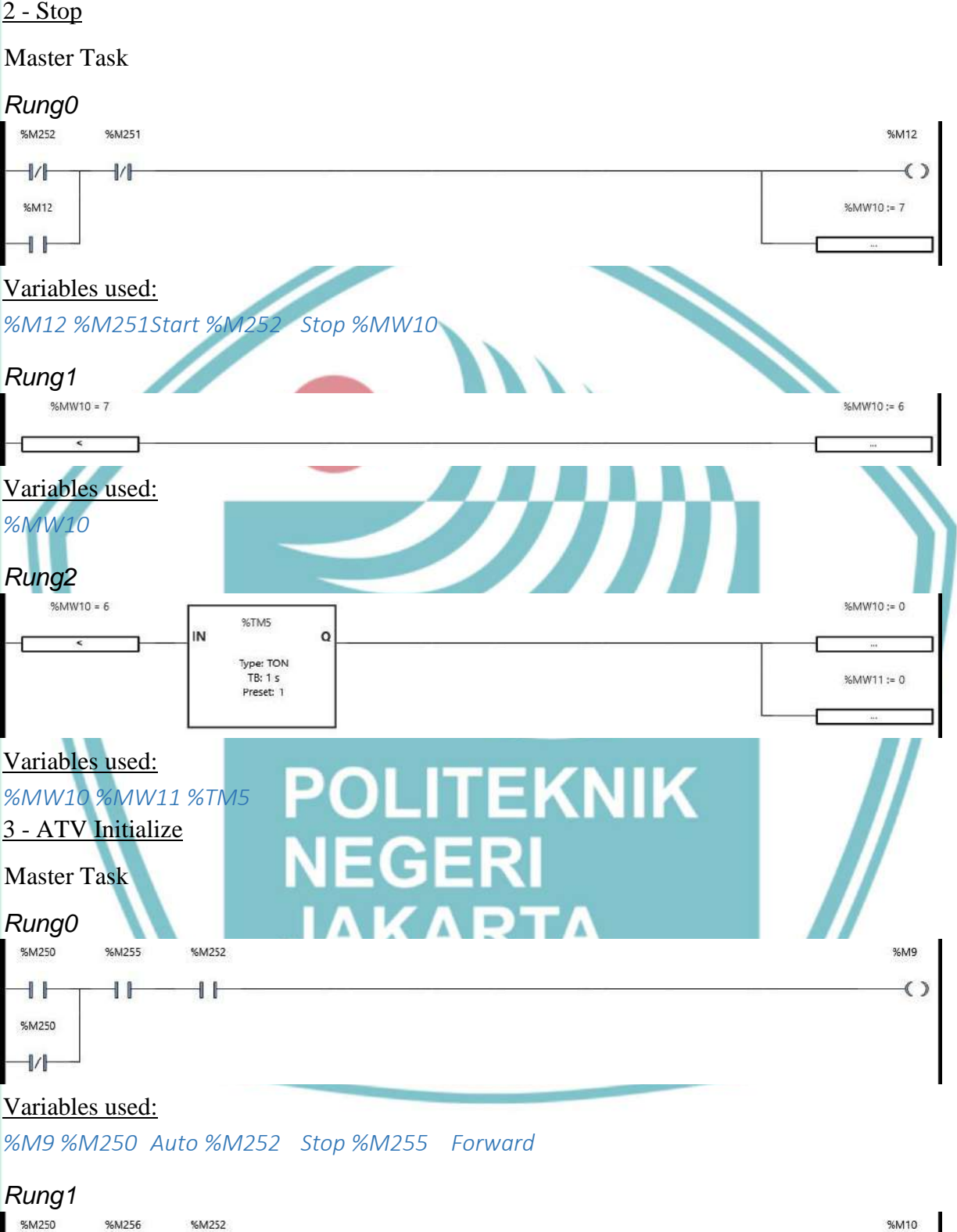

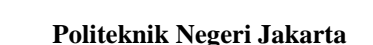

()

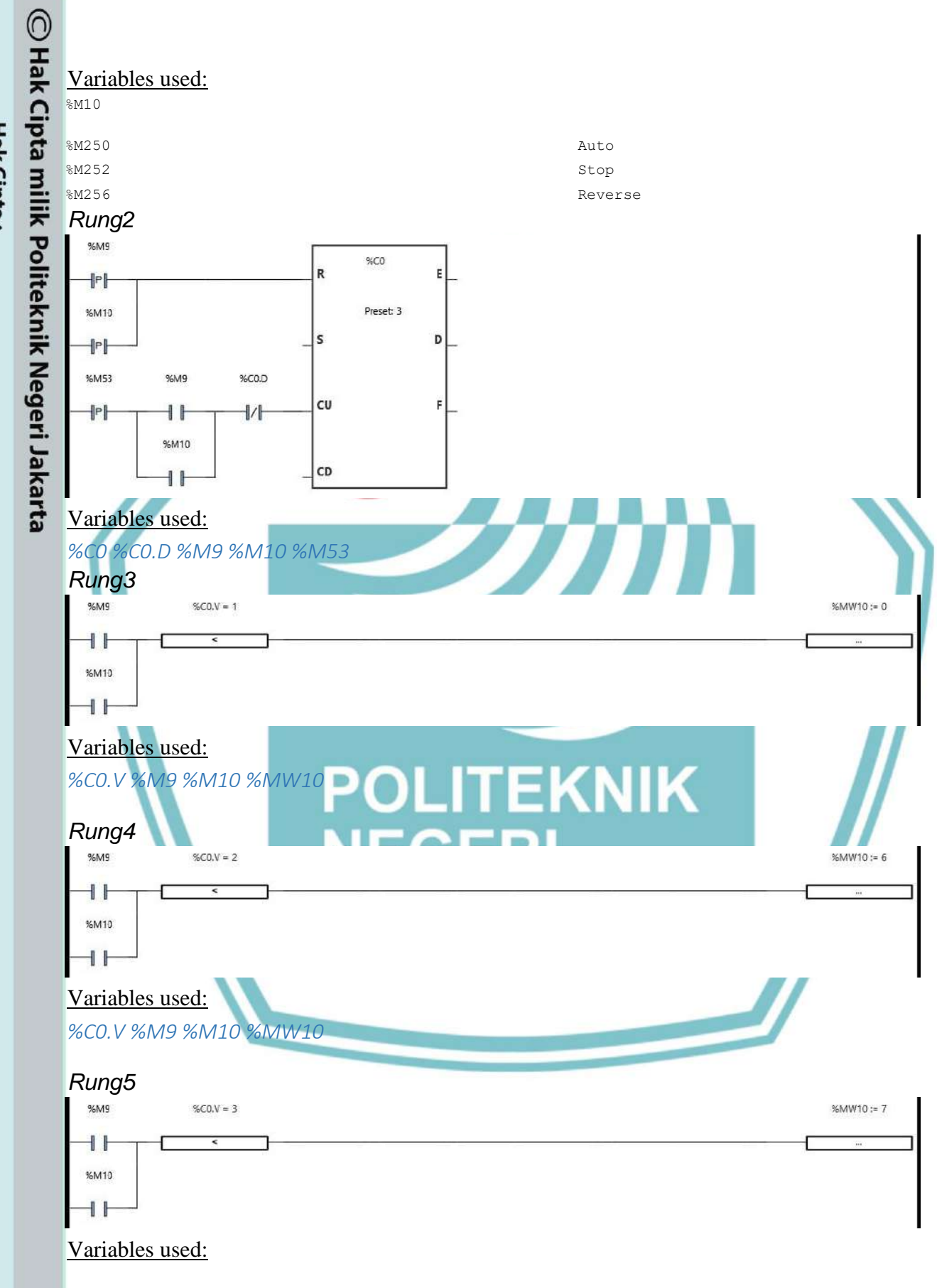

Hak Cipta :

Dilarang mengutip sebagian atau seluruh karya tulis ini tanpa mencantumkan dan menyebutkan sumber :

 Pengutipan hanya untuk kepentingan pendidikan, penelitian , penulisan karya ilmiah, penulisan laporan, penulisan kritik atau tinjauan suatu masalah.

b. Pengutipan tidak merugikan kepentingan yang wajar Politeknik Negeri Jakarta

2. Dilarang mengumumkan dan memperbanyak sebagian atau seluruh karya tulis ini dalam bentuk apapun tanpa izin Politeknik Negeri Jakarta

## %CO.V %M9 %M10 %MW10

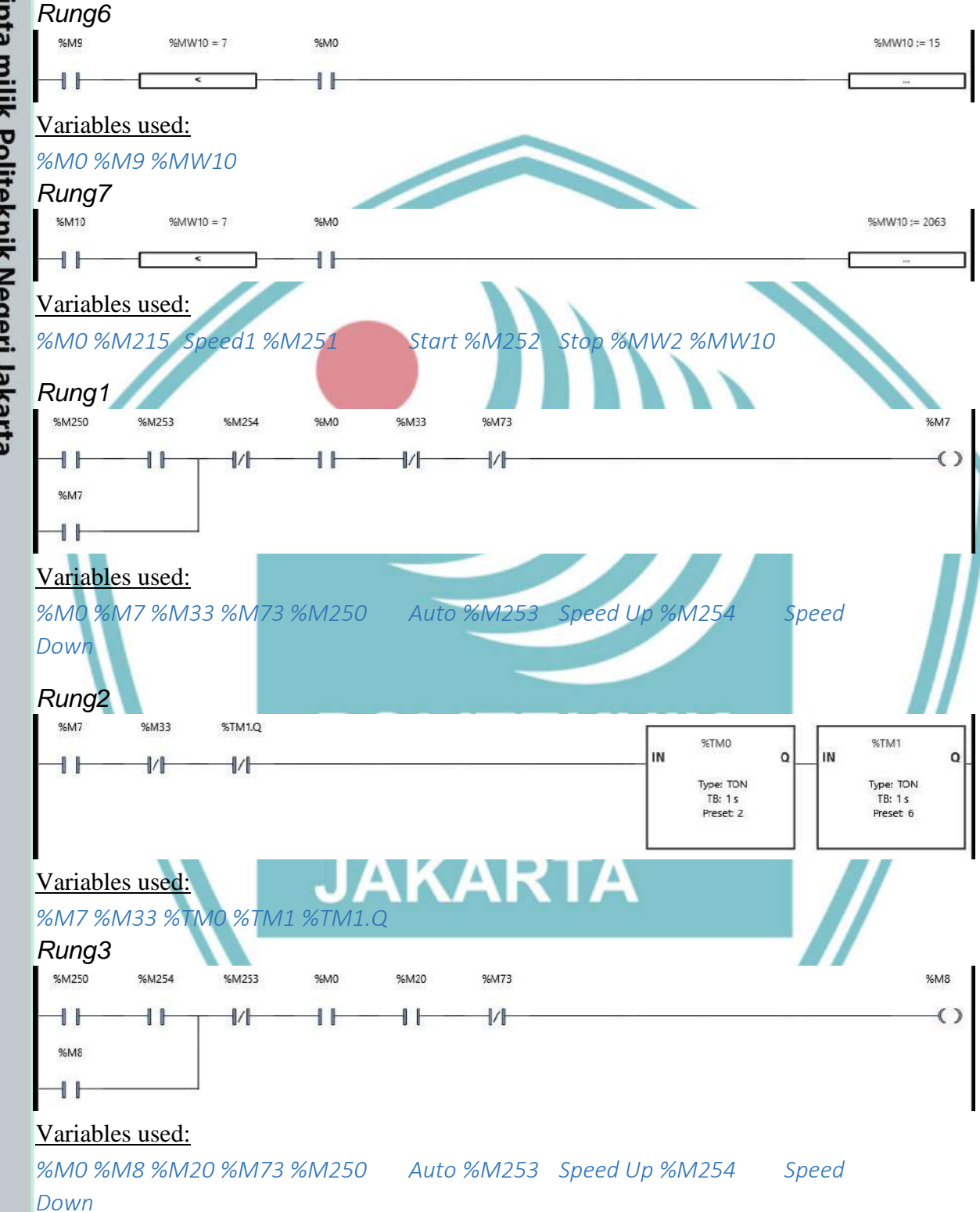

## C Hak Cipta milik Politeknik Negeri Jakarta

- Hak Cipta : 1. Dilarang mengutip sebagian atau seluruh karya tulis ini tanpa mencantumkan dan menyebutkan sumber :
- a. Pengutipan hanya untuk kepentingan pendidikan, penelitian, penulisan karya ilmiah, penulisan laporan, penulisan kritik atau tinjauan suatu masalah. b. Pengutipan tidak merugikan kepentingan yang wajar Politeknik Negeri Jakarta
- 2. Dilarang mengumumkan dan memperbanyak sebagian atau seluruh karya tulis ini dalam bentuk apapun tanpa izin Politeknik Negeri Jakarta

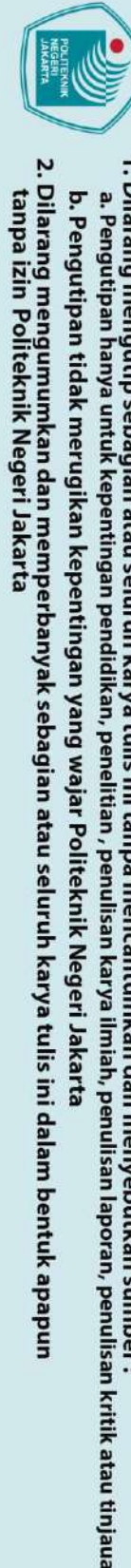

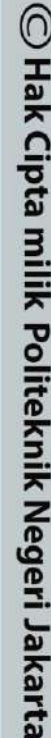

Rung4 %M8

-

Variables used:

%M20

%M11

1/1

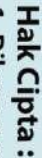

a. Pengutipan hanya untuk kepentingan pendidikan, penelitian, penulisan karya ilmiah, penulisan laporan, penulisan kritik atau tinjauan suatu masalah.

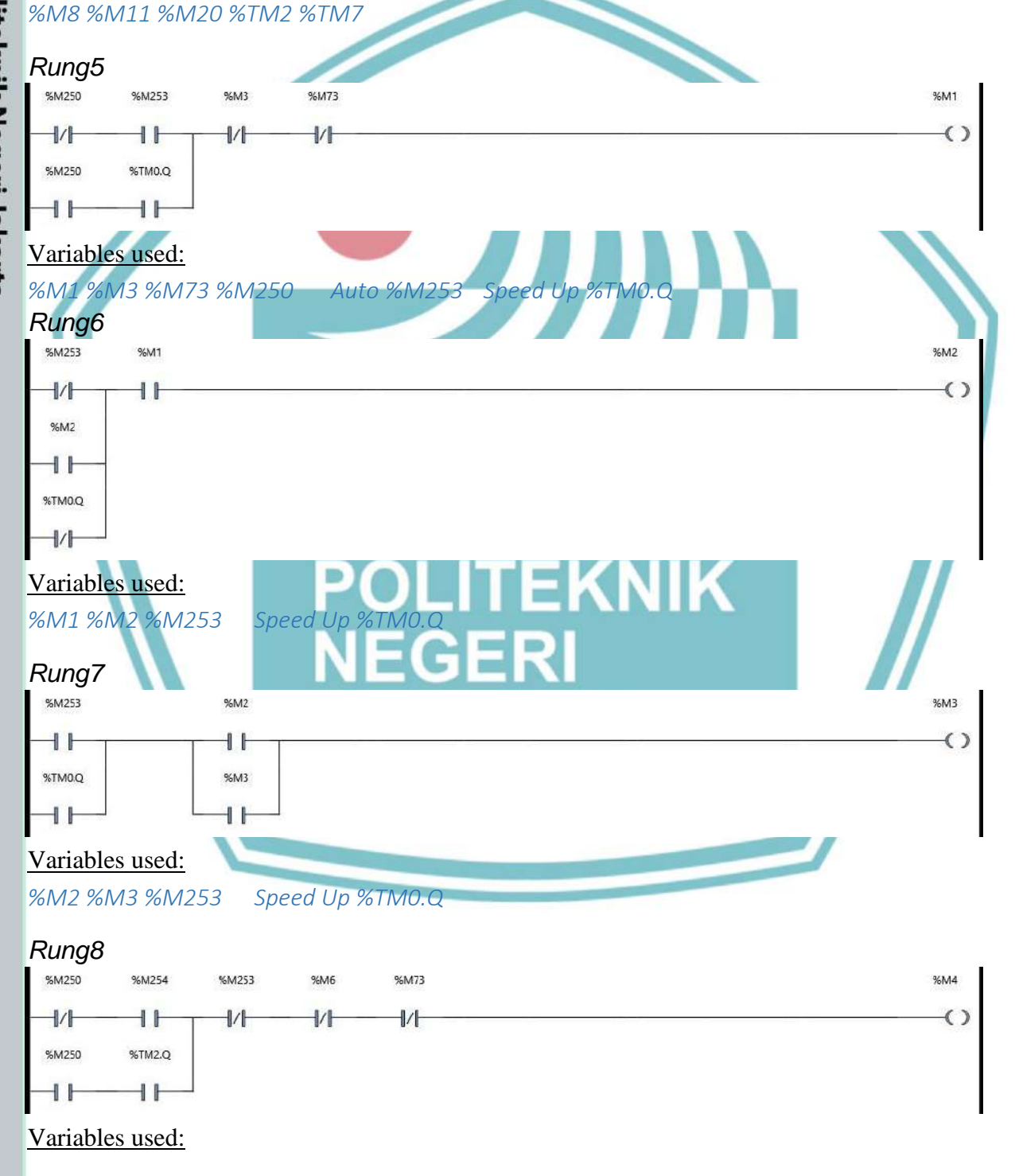

%TM2

Type: TON TB: 1 s

Preset: 3

Q

IN

IN

%TM7

Type: TON TB: 1 s

Preset 1

Q

Politeknik Negeri Jakarta

%M11

()

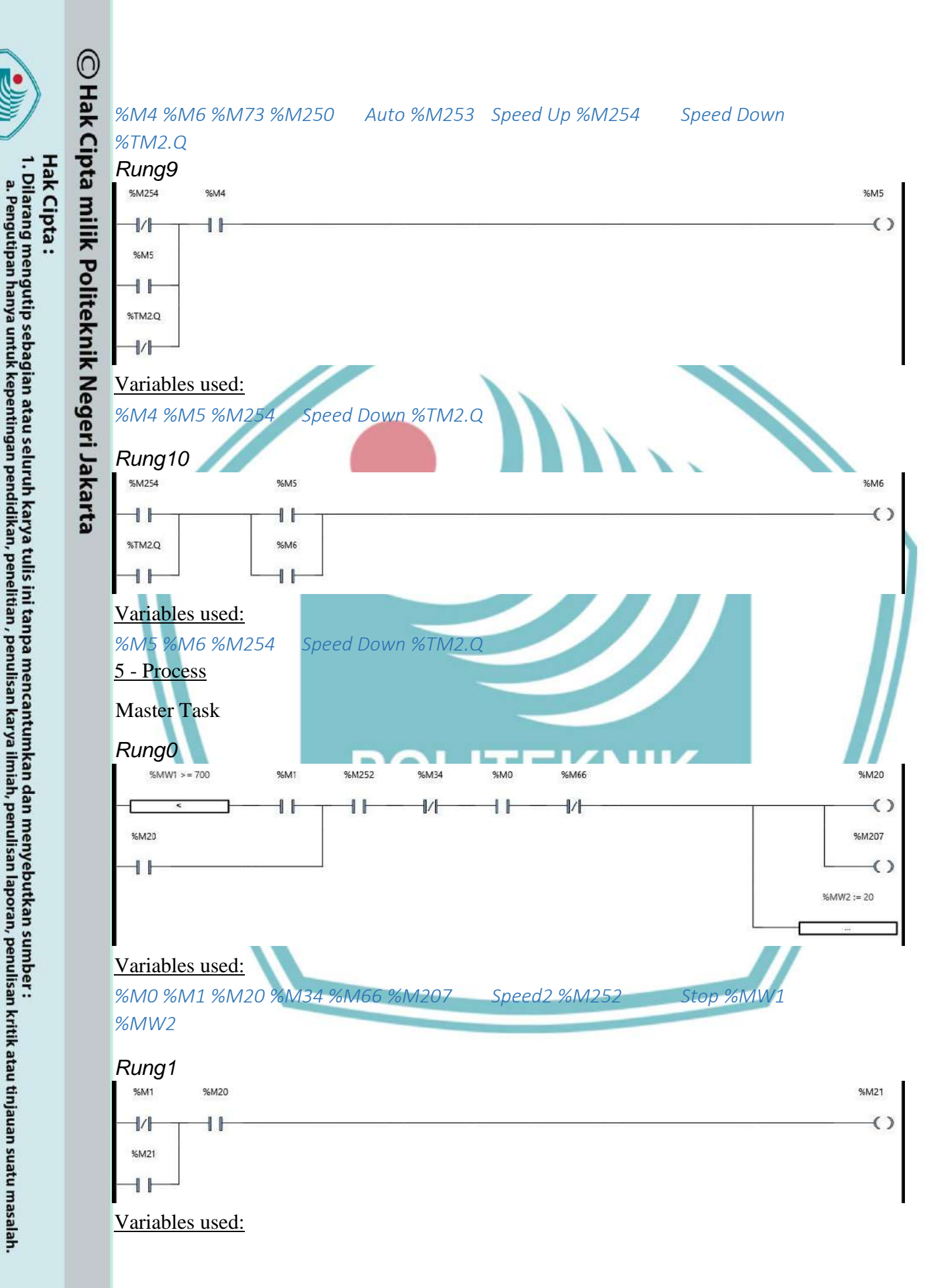

2. Dilarang mengumumkan dan memperbanyak sebagian atau seluruh karya tulis ini dalam bentuk apapun tanpa izin Politeknik Negeri Jakarta

b. Pengutipan tidak merugikan kepentingan yang wajar Politeknik Negeri Jakarta

## %M1 %M20 %M21

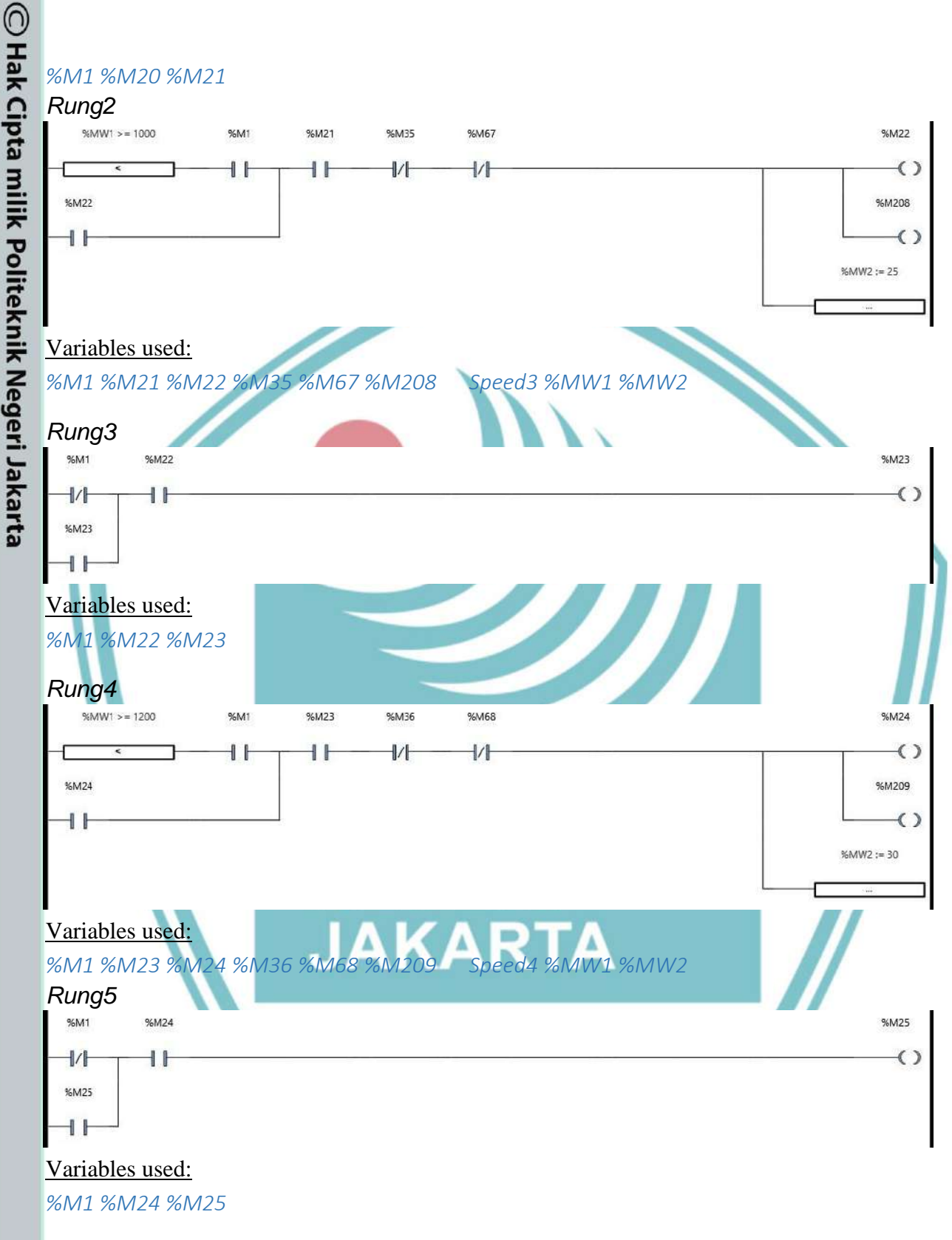

Rung6

## Hak Cipta :

- 1. Dilarang mengutip sebagian atau seluruh karya tulis ini tanpa mencantumkan dan menyebutkan sumber :
- a. Pengutipan hanya untuk kepentingan pendidikan, penelitian, penulisan karya ilmiah, penulisan laporan, penulisan kritik atau tinjauan suatu masalah. b. Pengutipan tidak merugikan kepentingan yang wajar Politeknik Negeri Jakarta

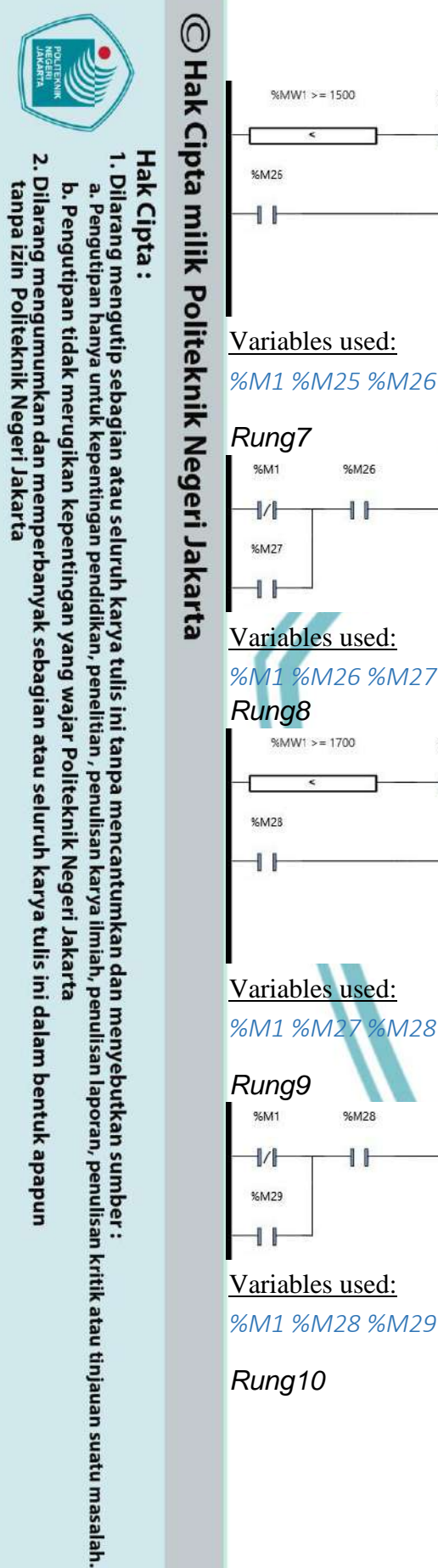

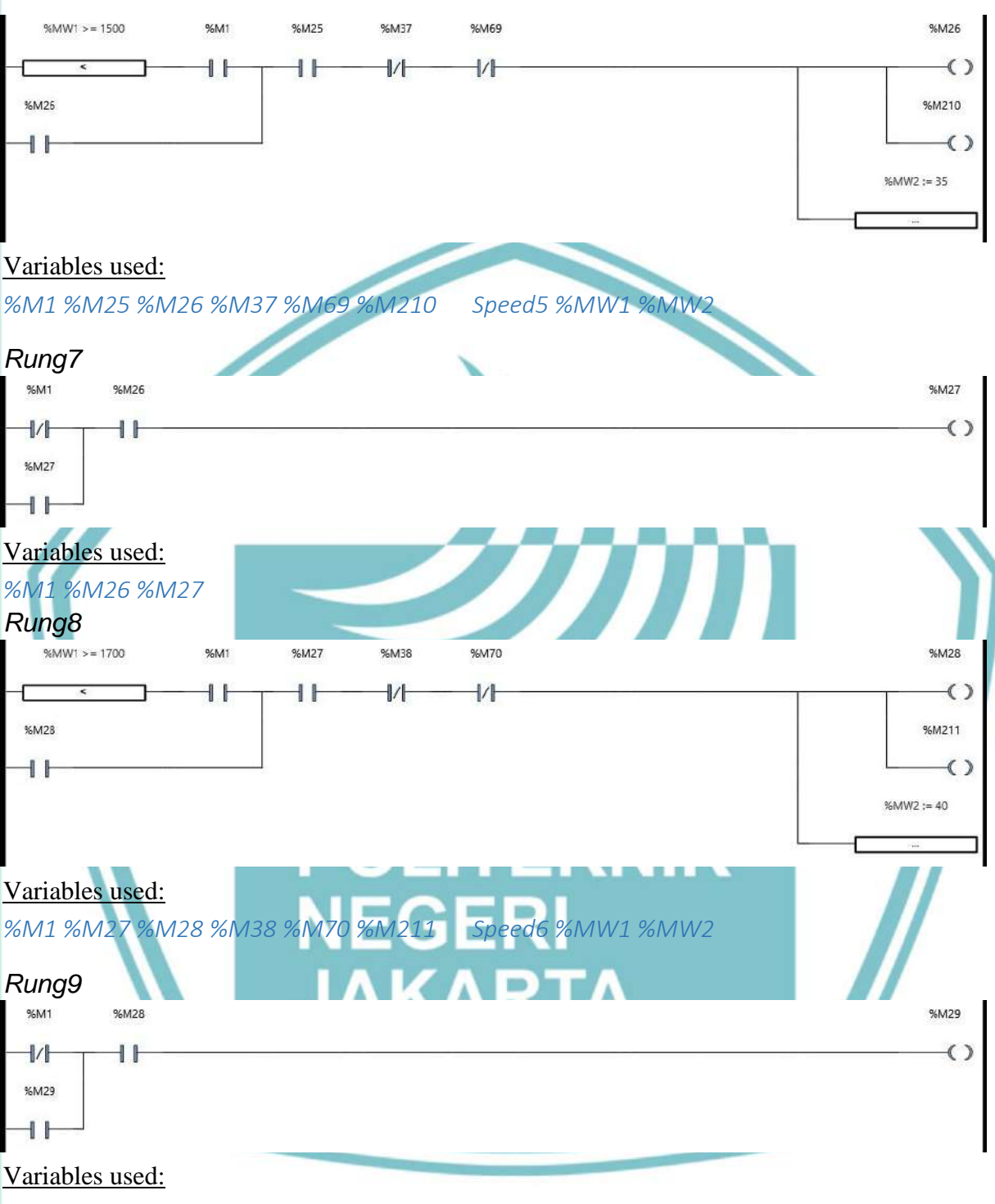

Rung10

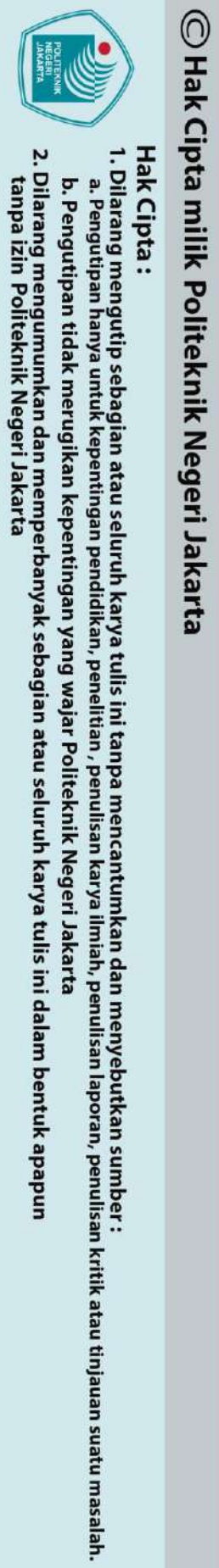

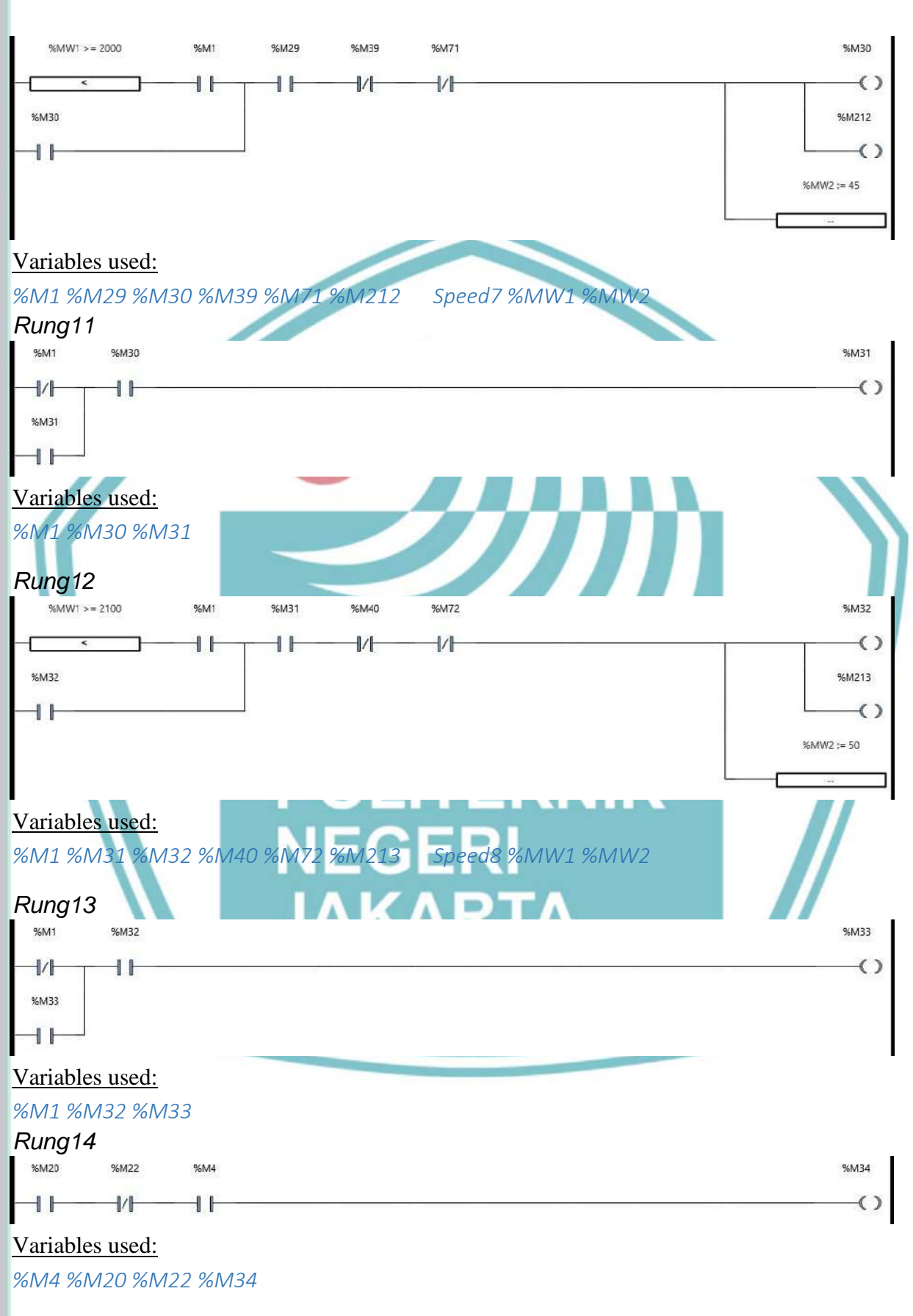

Rung15

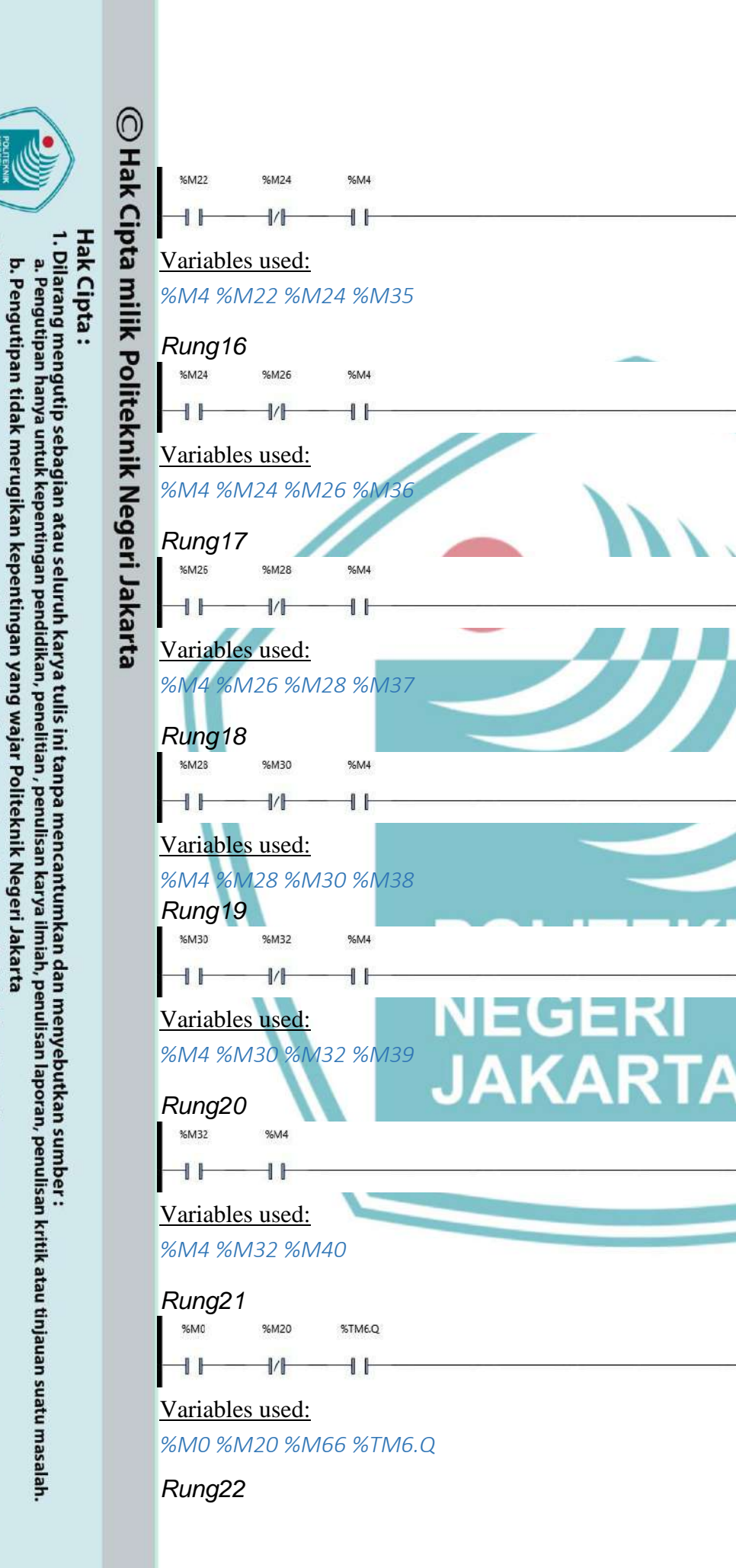

2. Dilarang mengumumkan dan memperbanyak sebagian atau seluruh karya tulis ini dalam bentuk apapun tanpa izin Politeknik Negeri Jakarta

Politeknik Negeri Jakarta

%M35

%M36

%M37

%M38

%M39

()

%M40

%M66

()

€

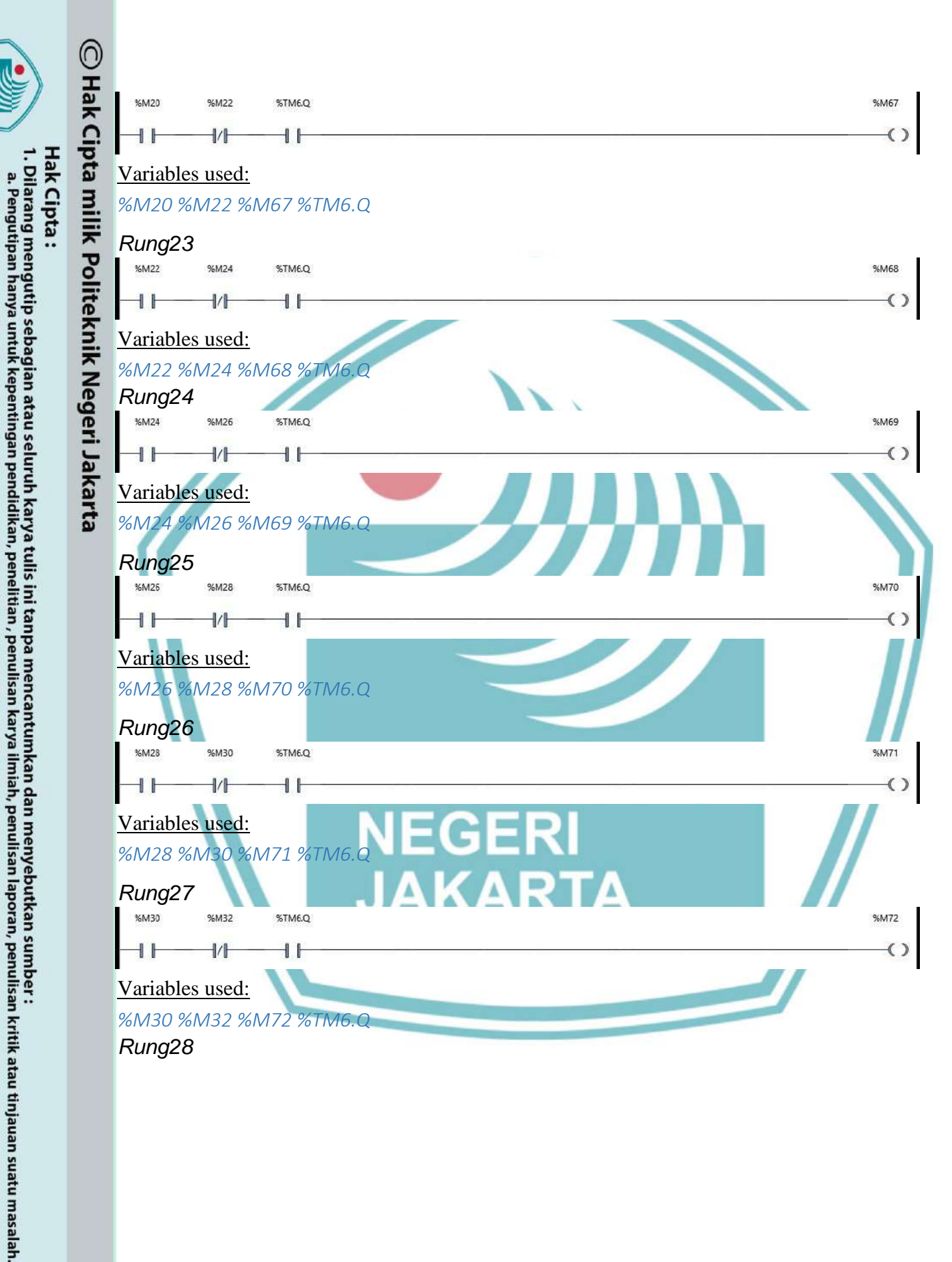

2. Dilarang mengumumkan dan memperbanyak sebagian atau seluruh karya tulis ini dalam bentuk apapun tanpa izin Politeknik Negeri Jakarta

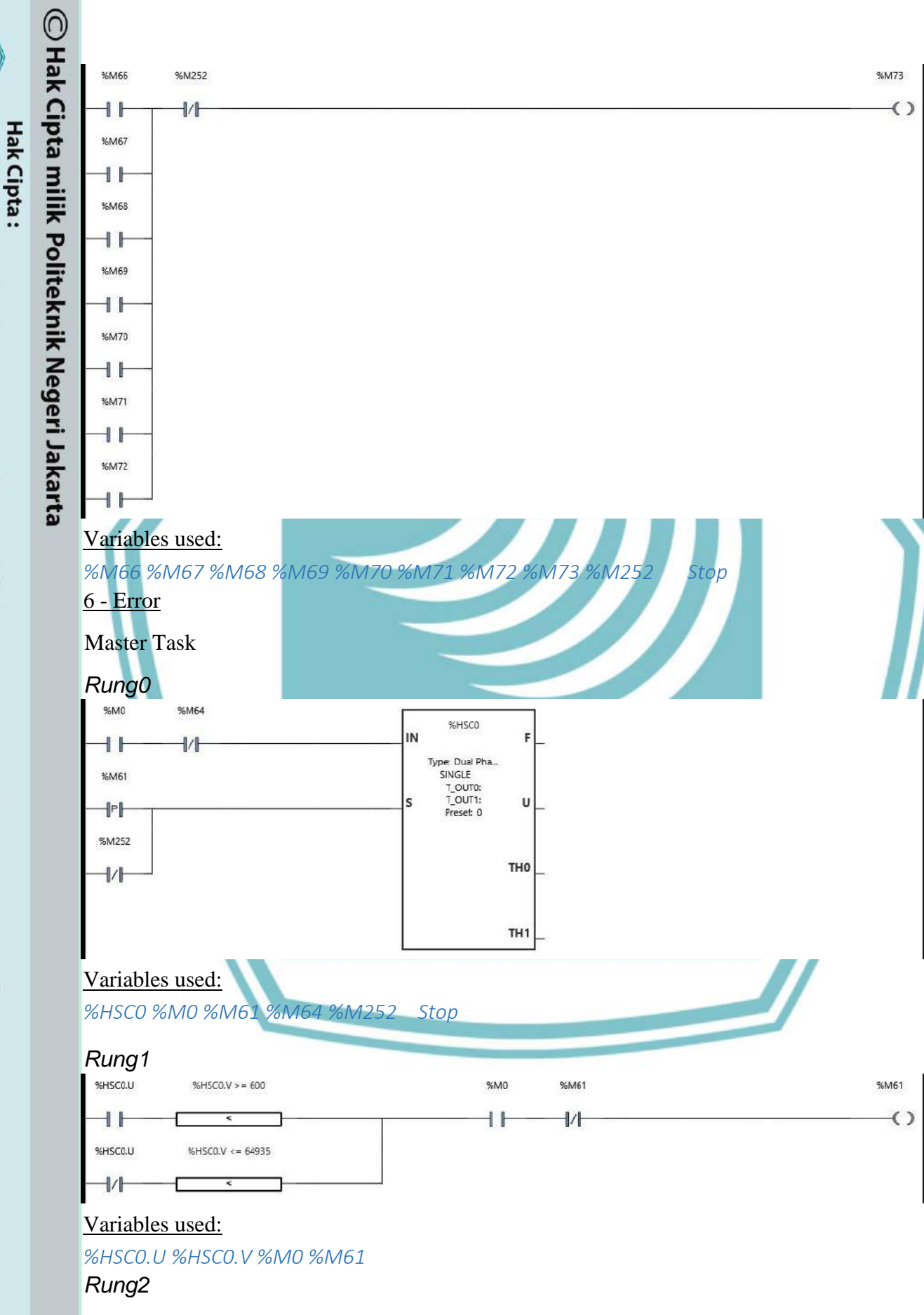

1. Dilarang mengutip sebagian atau seluruh karya tulis ini tanpa mencantumkan dan menyebutkan sumber :

a. Pengutipan hanya untuk kepentingan pendidikan, penelitian, penulisan karya ilmiah, penulisan laporan, penulisan kritik atau tinjauan suatu masalah. b. Pengutipan tidak merugikan kepentingan yang wajar Politeknik Negeri Jakarta

2. Dilarang mengumumkan dan memperbanyak sebagian atau seluruh karya tulis ini dalam bentuk apapun tanpa izin Politeknik Negeri Jakarta

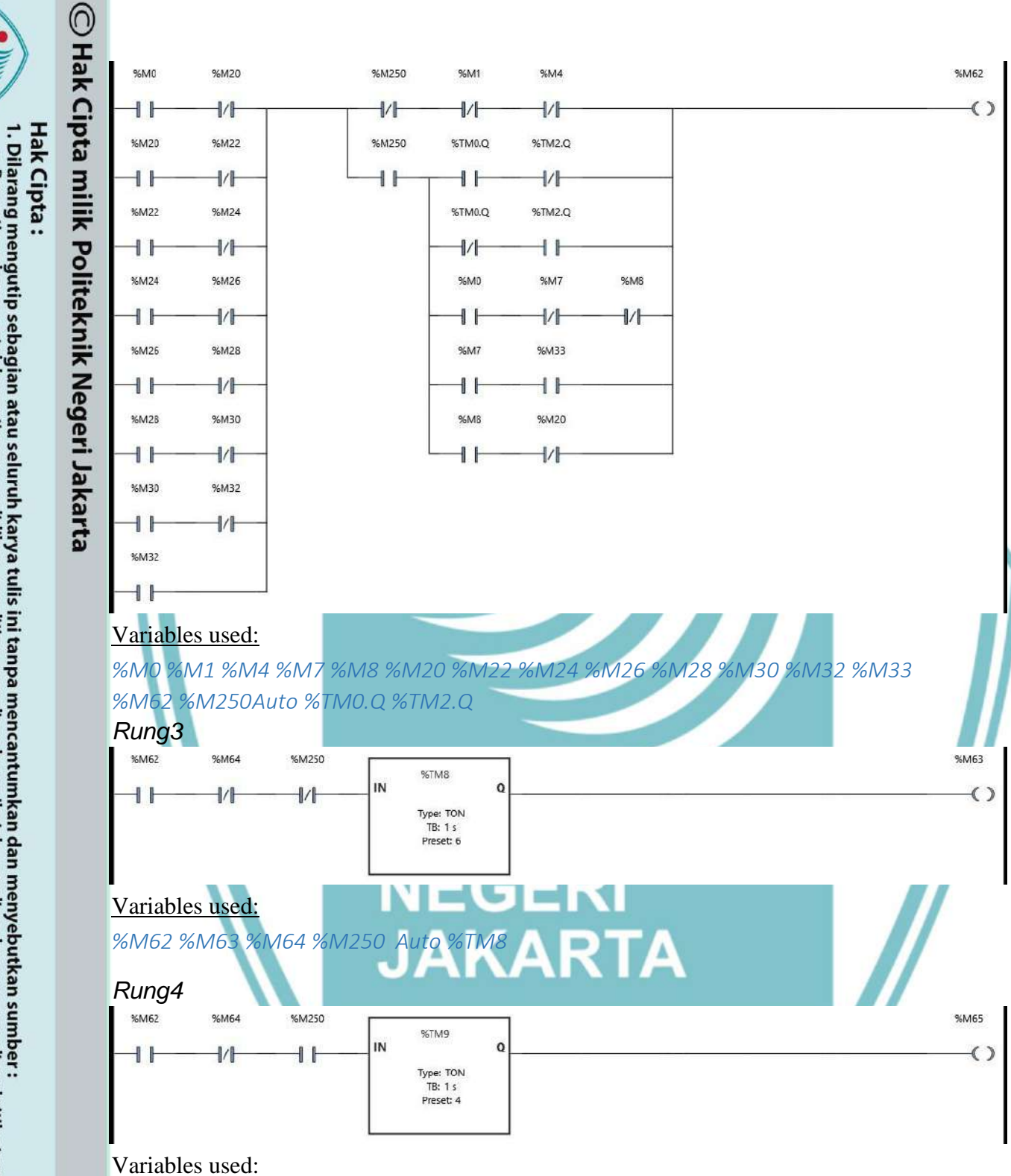

%M62 %M64 %M65 %M250 Auto %TM9

Rung5

a. Pengutipan hanya untuk kepentingan pendidikan, penelitian, penulisan karya ilmiah, penulisan laporan, penulisan kritik atau tinjauan suatu masalah.

2. Dilarang mengumumkan dan memperbanyak sebagian atau seluruh karya tulis ini dalam bentuk apapun tanpa izin Politeknik Negeri Jakarta b. Pengutipan tidak merugikan kepentingan yang wajar Politeknik Negeri Jakarta

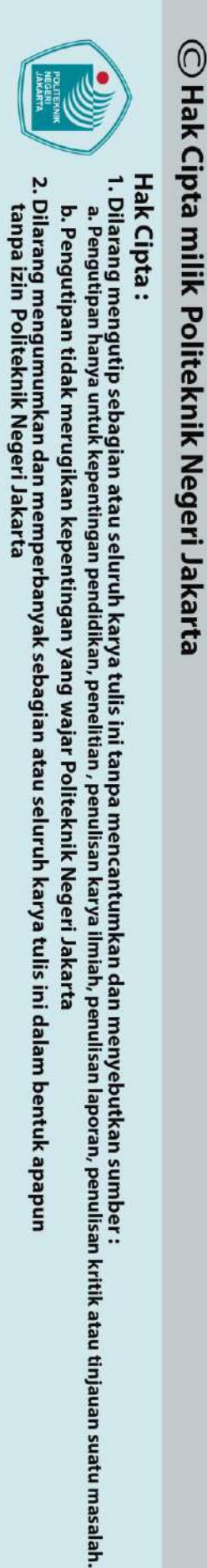

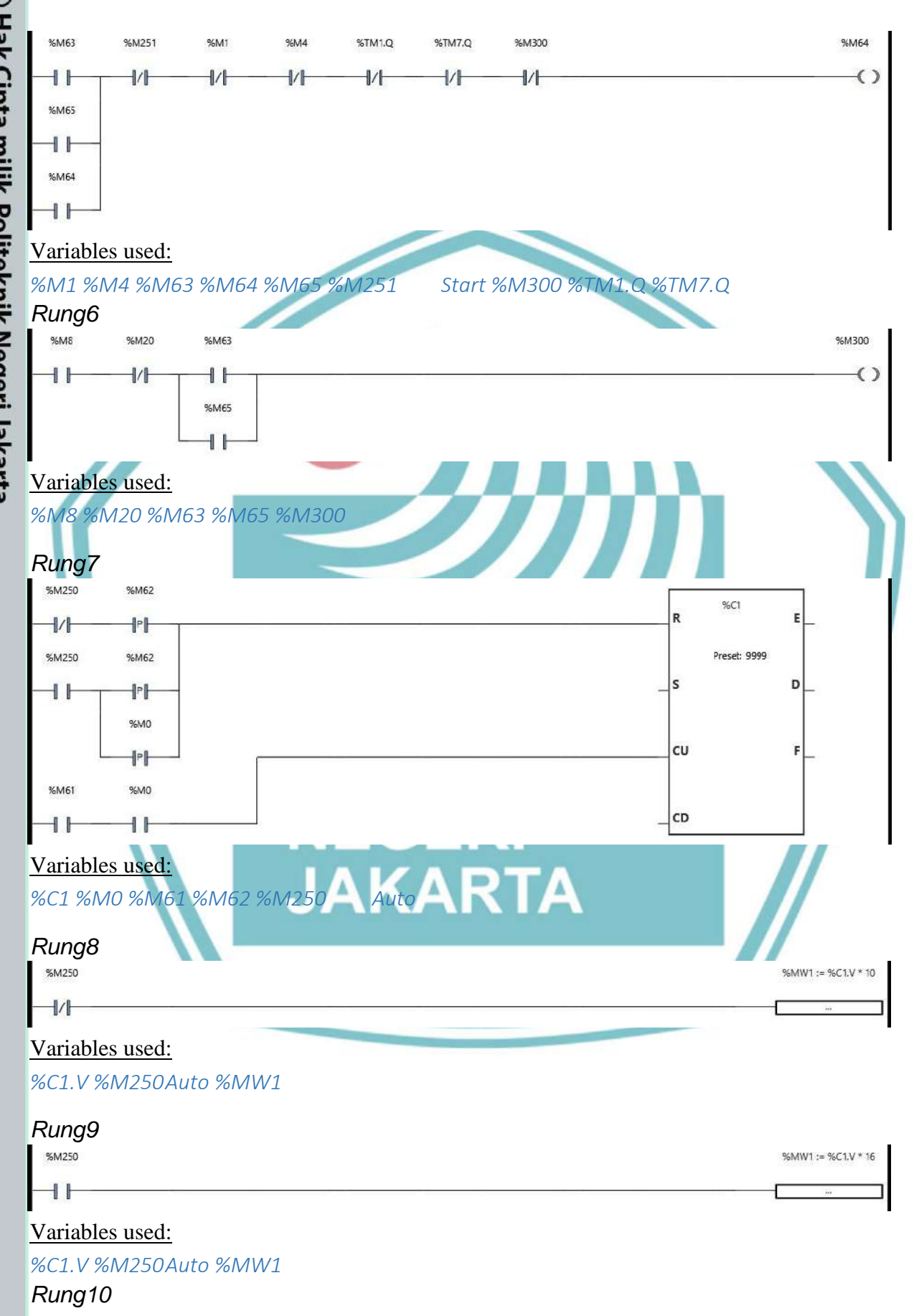

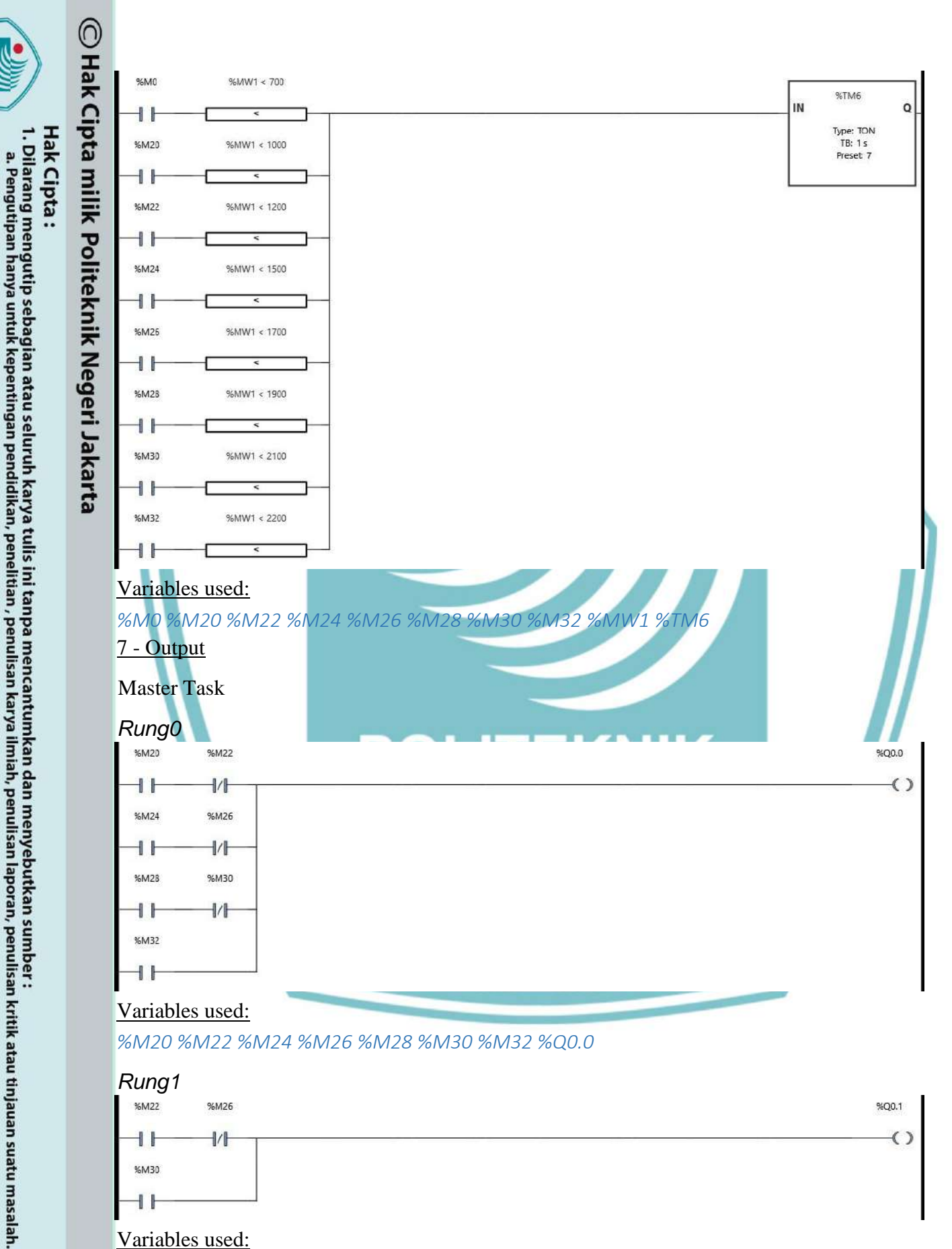

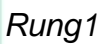

2. Dilarang mengumumkan dan memperbanyak sebagian atau seluruh karya tulis ini dalam bentuk apapun tanpa izin Politeknik Negeri Jakarta

b. Pengutipan tidak merugikan kepentingan yang wajar Politeknik Negeri Jakarta

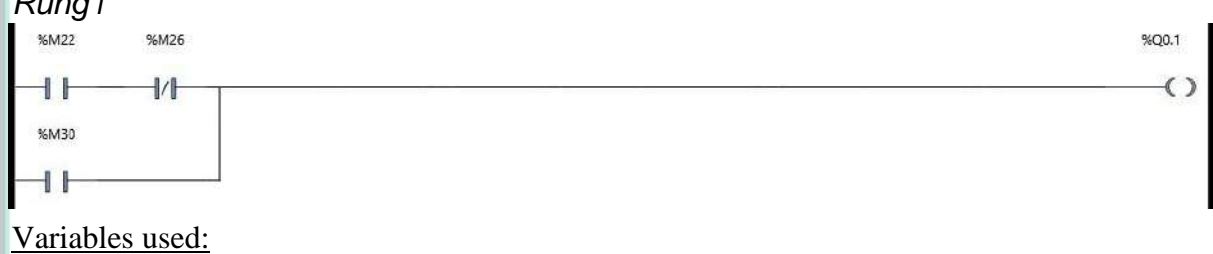

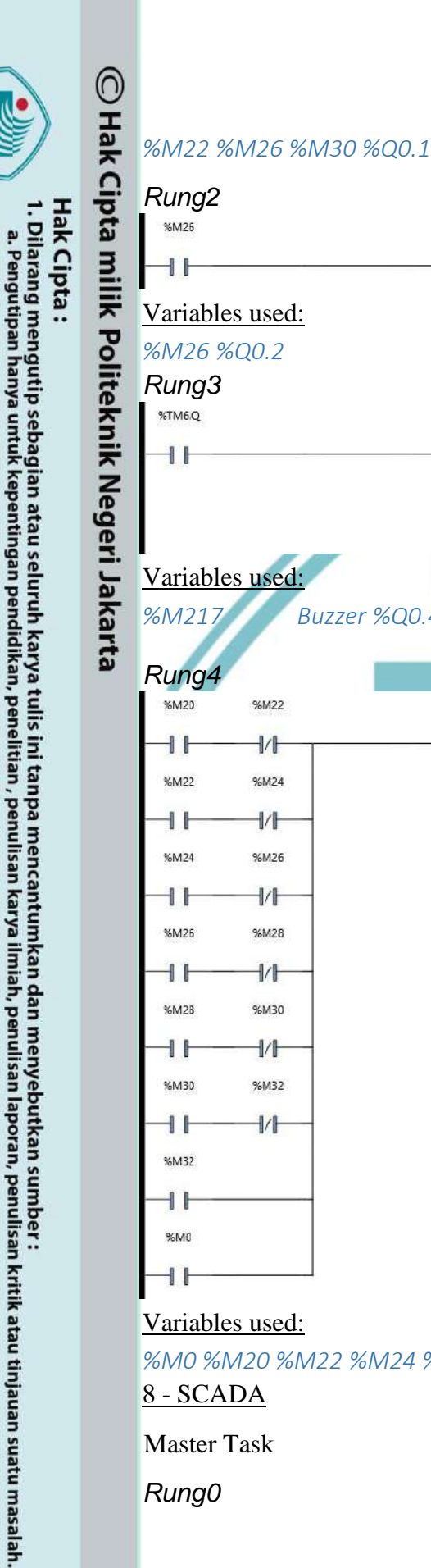

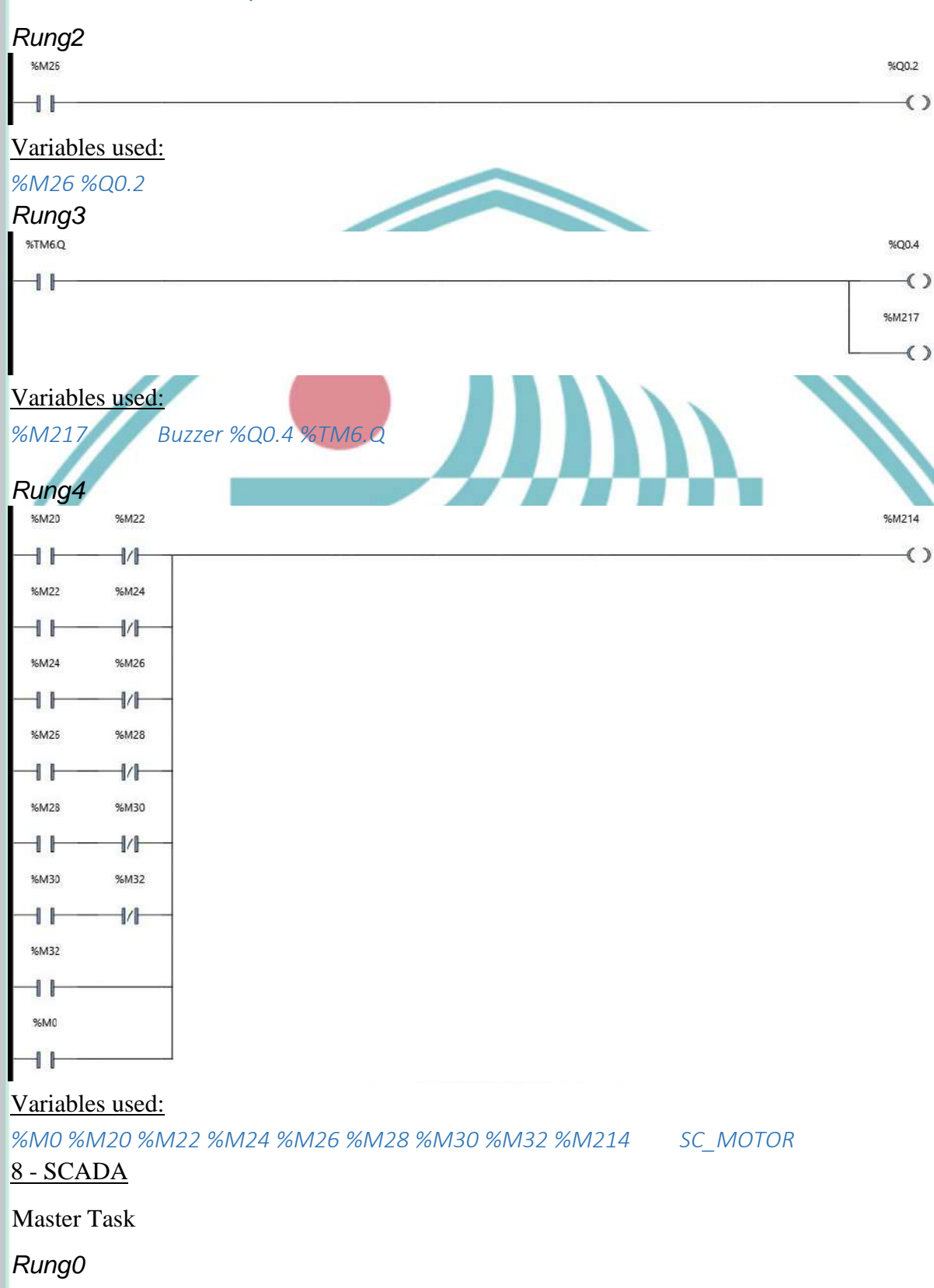

2. Dilarang mengumumkan dan memperbanyak sebagian atau seluruh karya tulis ini dalam bentuk apapun tanpa izin Politeknik Negeri Jakarta

b. Pengutipan tidak merugikan kepentingan yang wajar Politeknik Negeri Jakarta

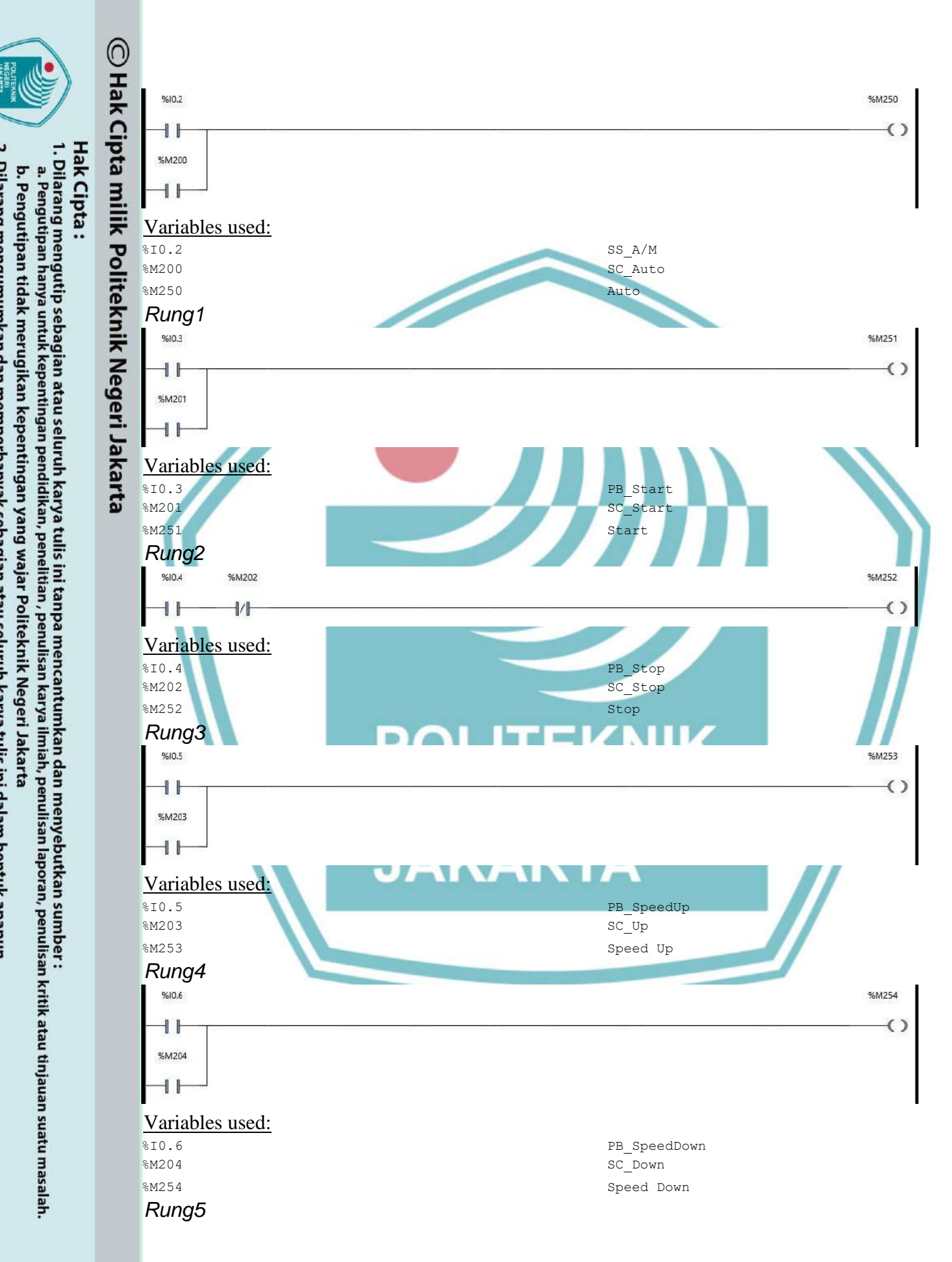

2. Dilarang mengumumkan dan memperbanyak sebagian atau seluruh karya tulis ini dalam bentuk apapun tanpa izin Politeknik Negeri Jakarta

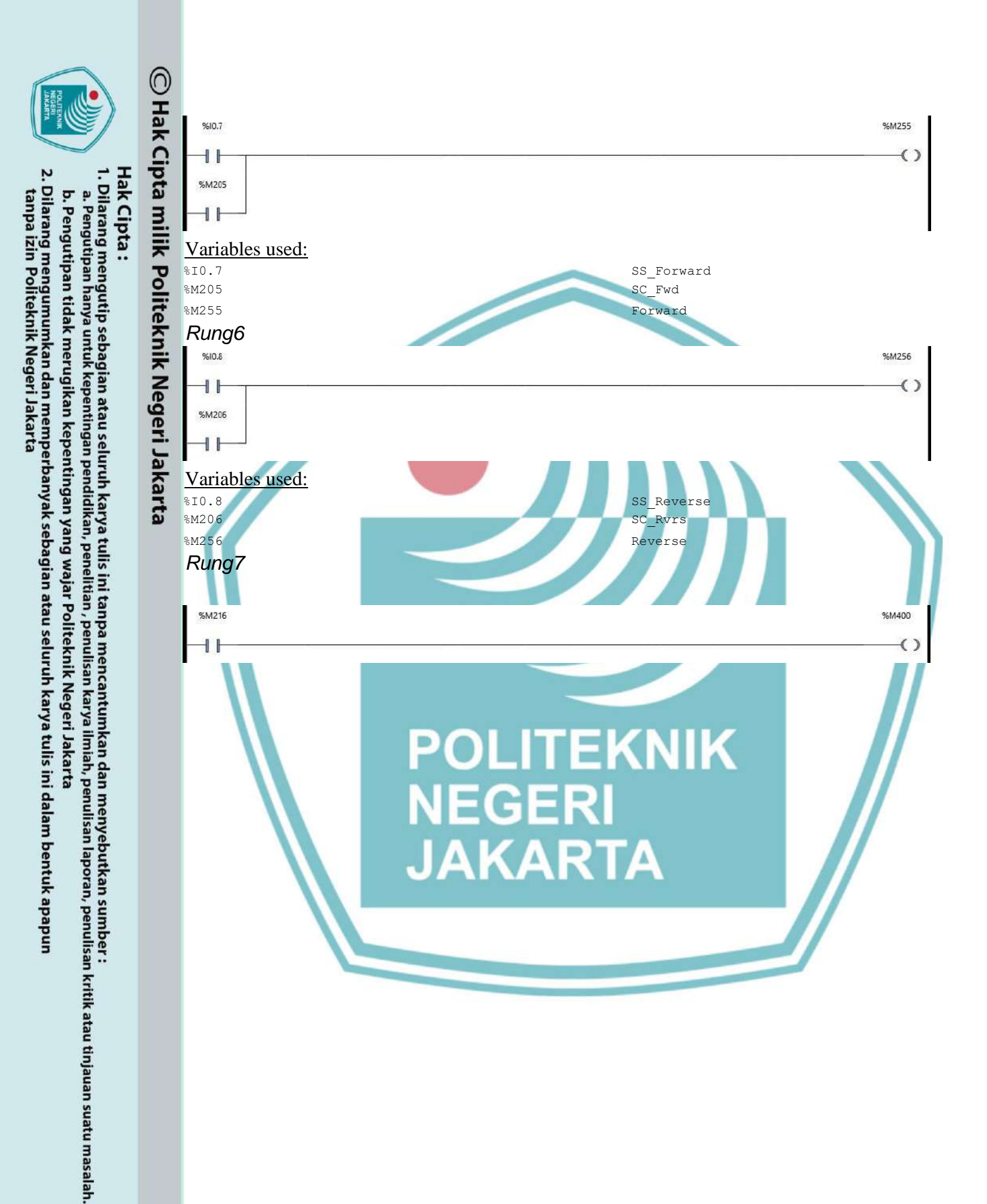

## **JOB SHEET**

Sistem Kontrol Berbasis PLC Pada Modul Pengatur dan Pemantau

**Kecepatan Motor** 

TUGAS AKHIR

ITEK

Nama

Fitra Muhlis (1803311056)

**PROGRAM STUDI TEKNIK LISTRIK** 

JURUSAN TEKNIK ELEKTRO

POLITEKNIK NEGERI JAKARTA

2021

=

EKNIK

Hak Cipta :

Dilarang mengutip sebagian atau seluruh karya tulis ini tanpa mencantumkan dan menyebutkan sumber : a. Pengutipan hanya untuk kepentingan pendidikan, penelitian , penulisan karya ilmiah, penulisan laporan, penulisan kritik atau tinjauan suatu masalah.

b. Pengutipan tidak merugikan kepentingan yang wajar Politeknik Negeri Jakarta

Dilarang mengumumkan dan memperbanyak sebagian atau seluruh karya tulis ini dalam bentuk apapun tanpa izin Politeknik Negeri Jakarta

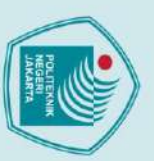

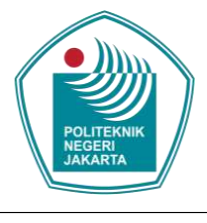

## A. Tujuan Percobaan

- 1. Membuat instalasi motor listrik dengan inverter.
- 2. Menghubungkan PLC dengan inverter menggunakan modbus.
- 3. Mengukur kecepatan putar motor dengan rotary encoder.
- 4. Menentukan slip yang terjadi pada motor.
- 5. Mengetahui karakteristik motor induksi.

## B. Peralatan

- 1. Modul Pengatur dan Pemantau Kecepatan Motor
- 2. Laptop
- 3. Kabel Ethernet
- 4. Software SoMachine Basics
- 5. Motor Induksi 3 Fasa
- 6. Rotary Encoder
  - . Kabel Probe

## C. Pendahuluan

Motor induksi 3 fasa banyak digunakan sebagai penggerak dalam proses industri seperti pada *conveyor, blower, elevator,* dan lainnya. Penggunaan motor induksi 3 fasa memiliki banyak keuntungan diantaranya harga yang relatif murah, perawatan yang mudah, dan konstruksi yang sederhana. Salah satu kerugian dari penggunaan motor induksi yaitu motor berputar pada kecepatan konstan dan berubah berdasarkan torsi beban yang digunakan. Salah satu cara untuk mengendalikan kecepatan putaran pada motor induksi 3 fasa yaitu dengan mengubah kutub motor atau dengan mengubah nilai frekuensi dan tegangan keluaran ke motor menggunakan *inverter/Variable Speed Drive* (VSD).

Pada motor induksi terdapat perbedaan putaran relatif antara stator dan rotor disebut *slip*. Bertambahnya beban, akan memperbesar kopel motor yang oleh karenanya akan memperbesar pula arus induksi pada rotor, sehingga *slip* antara medan putar stator dan putaran rotor pun akan bertambah besar. Jadi, bila beban motor bertambah, putaran rotor cenderung menurun. Untuk menghitung besar slip dapat digunakan rumus :

$$Ns = \frac{120.f}{p} \qquad \qquad slip = \frac{Ns - Nr}{Ns} \times 100\%$$

## Hak Cipta :

🔘 Hak Cipta milik Politeknik Negeri Jakarta

1. Dilarang mengutip sebagi

a. Pengutipan hanya untuk kepentingan pendidikan, penelitian, penulisan karya ilmiah, penulisan laporan, penulisan kritik atau tinjauan suatu masalah. b. Pengutipan tidak merugikan kepentingan yang wajar Politeknik Negeri Jakarta

ian atau seluruh karya tulis ini tanpa mencantumkan dan menyebutkan sumber :

2. Dilarang mengumumkan dan memperbanyak sebagian atau seluruh karya tulis ini dalam bentuk apapun tanpa izin Politeknik Negeri Jakarta

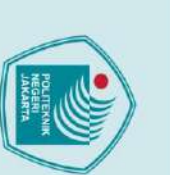

Hak Cipta :

. Dilarang mengutip sebagian atau seluruh karya tulis ini tanpa mencantumkan dan menyebutkan sumber : a. Pengutipan hanya untuk kepentingan pendidikan, penelitian , penulisan karya ilmiah, penulisan laporan, penulisan kritik atau tinjauan suatu masalah.

b. Pengutipan tidak merugikan kepentingan yang wajar Politeknik Negeri Jakarta

2. Dilarang mengumumkan dan memperbanyak sebagian atau seluruh karya tulis ini dalam bentuk apapun tanpa izin Politeknik Negeri Jakarta

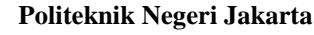

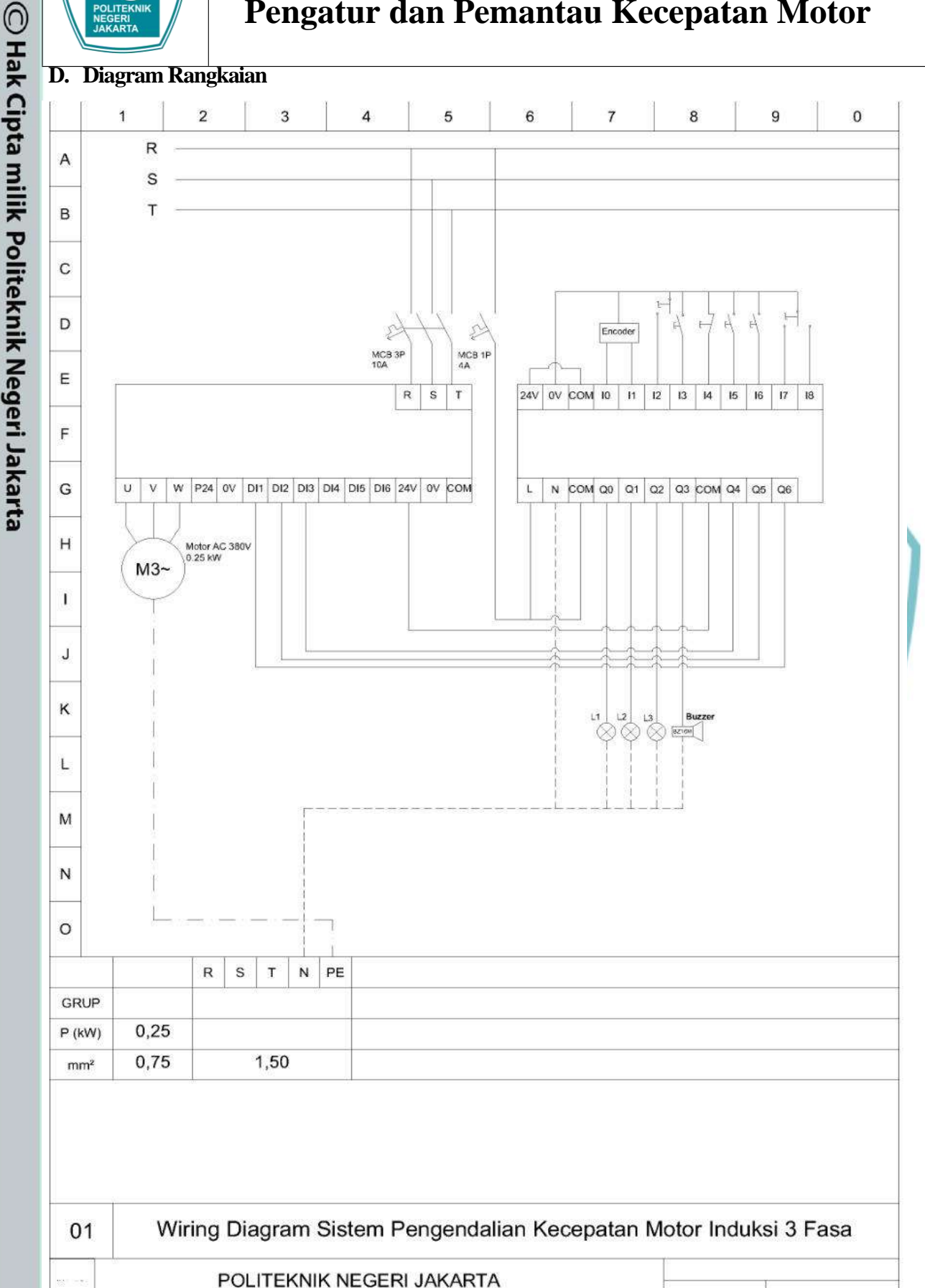

Sistem Kontrol Berbasis PLC Pada Modul

Pengatur dan Pemantau Kecepatan Motor

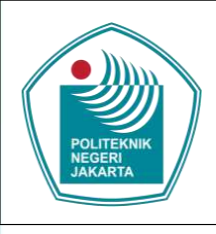

## E. Alamat Input/Output PLC

## 🔘 Hak Cipta milik Politeknik Negeri Jakarta Hak Cipta :

Dilarang mengutip sebagian atau seluruh karya tulis ini tanpa mencantumkan dan menyebutkan sumber :

 Pengutipan hanya untuk kepentingan pendidikan, penelitian , penulisan karya ilmiah, penulisan laporan, penulisan kritik atau tinjauan suatu masalah.

b. Pengutipan tidak merugikan kepentingan yang wajar Politeknik Negeri Jakarta

2. Dilarang mengumumkan dan memperbanyak sebagian atau seluruh karya tulis ini dalam bentuk apapun tanpa izin Politeknik Negeri Jakarta

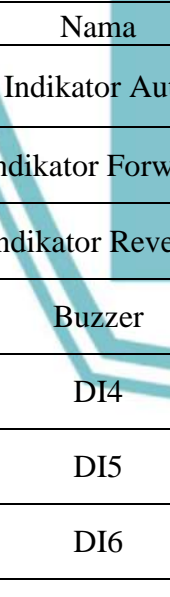

| Input |              |        |                                                           |  |  |  |  |  |
|-------|--------------|--------|-----------------------------------------------------------|--|--|--|--|--|
| No    | Nama         | Alamat | Fungsi                                                    |  |  |  |  |  |
| 1     | Encoder A    | %I0.0  | Mengirim input pulsa ke PLC                               |  |  |  |  |  |
| 2     | Encoder B    | %I0.1  | Menghitung <i>input</i> pulsa<br>berdasarkan arah putaran |  |  |  |  |  |
| 3     | SS_A/M       | %10.2  | Mengaktifkan mode auto                                    |  |  |  |  |  |
| 4     | PB_Start     | %I0.3  | Menjalankan sistem                                        |  |  |  |  |  |
| 5     | PB_Stop      | %I0.4  | Menghentikan sistem                                       |  |  |  |  |  |
| 6     | PB_SpeedUp   | %I0.5  | Menaikkan kecepatan putar motor                           |  |  |  |  |  |
| 7     | PB_SpeedDown | %10.6  | Menurunkan kecepatan putar motor                          |  |  |  |  |  |
| 8     | SS_Forward   | %I0.7  | Mengaktifkan arah putaran <i>forward</i>                  |  |  |  |  |  |
| 9     | SS_Reverse   | %10.8  | Mengaktifkan arah putaran <i>reverse</i>                  |  |  |  |  |  |
|       |              |        |                                                           |  |  |  |  |  |

|  | ab | le | 2. | Alamat | Output | PL | C |
|--|----|----|----|--------|--------|----|---|
|--|----|----|----|--------|--------|----|---|

|    |                   | Output |                                                              |
|----|-------------------|--------|--------------------------------------------------------------|
| No | Nama 🎴 🌔          | Alamat | Fungsi                                                       |
| 1  | Indikator Auto    | %Q0.0  | Sebagai indikasi sistem dalam mode auto.                     |
| 2  | Indikator Forward | %Q0.1  | Sebagai indikasi motor berputar arah <i>forward</i>          |
| 3  | Indikator Reverse | %Q0.2  | Sebagai indikasi motor berputar arah <i>reverse</i>          |
| 4  | Buzzer            | %Q0.4  | Sebagai indikasi terjadi gangguan pada sistem                |
| 5  | DI4               | %Q0.5  | Mengatur kecepatan motor dengan input DI4 <i>Inverter</i>    |
| 6  | DI5               | %Q0.6  | Mengatur kecepatan motor dengan input DI5 <i>Inverter</i>    |
| 7  | DI6               | %Q0.7  | Mengatur kecepatan motor<br>dengan input DI6 <i>Inverter</i> |

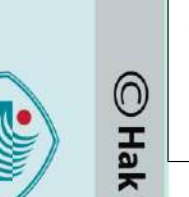

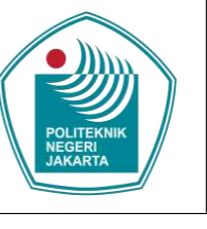

## F. Langkah Percobaan

- 1. Buatlah diagram rangkaian seperti gambar di atas, lalu nyalakan sumber tegangan.
- 2. Hubungkan terminal modbus *inverter* dengan terminal modbus serial (SL1) PLC menggunakan kabel ethernet.
- 3. Buka software SoMachine Basics, lalu pilih tipe PLC yang digunakan pada jendela configuration seperti pada gambar di bawah ini.

| reserves 🚺                                                                                                    | Configuration                                                                                                    | Programming.                                            | O Dealty                                                           | Commissio                                                                                                    | sning.                                                                                                    |                                                                                                    |
|----------------------------------------------------------------------------------------------------|----------------------------------------------------------------------------------------------------|---------------------------------------------------------|--------------------------------------------------------------------|----------------------------------------------------------------------------------------------------|----------------------------------------------------------------------------------------------------|----------------------------------------------------------------------------------------------------|
| Workster<br>Wenzagis<br>Digital coputs<br>Digital coputs<br>Digital coputs<br>Charlen mont<br>Picto Speed Counters<br>Digital coputs<br>Counters<br>Picto Speed Counters<br>Digital Counters<br>Picto Speed Counters<br>Digital Counters<br>Picto Speed Counters<br>Digital Counters<br>Picto Speed Counters<br>Digital Counters<br>Picto Speed Counters<br>Digital Counters<br>Picto Speed Counters<br>Digital Counters<br>Picto Speed Counters<br>Digital Counters<br>Picto Speed Counters<br>Digital Counters<br>Picto Speed Counters<br>Digital Counters<br>Picto Speed Counters<br>Digital Counters<br>Picto Speed Counters<br>Picto Speed Counters | Device information<br>TX22/CE0R                                                                                           | Mesages Mesages Device description Tu2202588 (area)     | Cepty                                                              | Connect                                                                                                    | Vietnesse     Vietnesse     Vietnessee     Vietnesse     Vietnesse     Vietnesse     Vietnesse     Vietnesse     Vietnesse     Vietnesse     Vietnesse     Vietnesse     Vietnesse     Vietnesse     Vietnesse     Vietnesse     Vietnesse     Vietnessee     Vietnessee     Vietnessee | A vice<br>24 vice<br>24 vice<br>24 vice<br>24 vice<br>24 vice<br>24 vice<br>24 vice<br>24 vice<br>24 vice<br>24 vice<br>24 vice<br>24 vice<br>24 vice<br>24 vice<br>24 vice<br>24 vice<br>26 vice<br>24 vice<br>24 vice<br>26 vice<br>26 vice<br>24 vice<br>26 vice<br>26 v |
|                                                                                                    | Tk222CE380 (oww)<br>Ø dight input, 7 välja uppott, 12 AJ 2 analogi repott<br>costiteller with vencivable terminal blocks. | analog inputs, 1 serial line port, 1 Bihernet po<br>des | nguti, 1 sinisi ine port. I Biharret port 100-340 Vac power sapply | Invasory openant<br>Inva post, 100-240 vz<br>power supply<br>controller with<br>removable termi<br>blocks<br>Power supplied<br>ID bus | met<br>ac<br>inal<br>to the                                                                                                    |                                                                                                    |

4. Pada jendela configuration, pilih opsi SL1 (Serial Line) selanjutnya pilih protocol Modbus Serial IOScanner, lalu Apply. Ketika protocol Modbus Serial

| Boo@traxer<br>Machine Expert - E                                                                                                    | *New project<br>lasic 口 啓 日・合・                                                                                                    | 2400-0-1       | Program enol(1) detected | Nut Connected    |                                                                                                    | Schneide                                                                                                    |
|----------------------------------------------------------------------------------------------------|----------------------------------------------------------------------------------------------------|----------------|--------------------------|------------------|----------------------------------------------------------------------------------------------------|----------------------------------------------------------------------------------------------------|
| ties 🧯                                                                                                    | Configuration                                                                                                    | Programming    | 8 Deplay                 | Com              | nutioning                                                                                                    |                                                                                                    |
| Messages     McGrowter (1V221C256)     McGrowter (1V221C256)     Digital parts     Digital parts |                                                                                                    |                |                          |                  | Kotte Lege Co<br>Reference<br>TM-2212-GR0<br>TM-2212-GR0<br>TM-2212-GR0<br>TM-2212-GR0<br>TM-2212-ER1<br>TM-2212-ER1 | Prover supply     100240 Vac     24 Vac     24 Vac     24 Vac     24 Vac     24 Vac     24 Vac     24 Vac     24 Vac     24 Vac     24 Vac     24 Vac     24 Vac     24 Vac     24 Vac     24 Vac     0 Modules     0 Modules |
|                                                                                                    | Protocol Office<br>Protocol Office<br>(ensit line setting 433)<br>Party Non<br>Data bits. II<br>Propical medium<br>@ 8-6-45 Polar | tos ensilosame | 2                        | 3<br>₽<br>Vector | Prot Depine III     That Acasing II     That Acasing II     T                                                                                                    | D Modules<br>D Modules<br>per<br>con<br>ren<br>ver<br>et<br>c<br>not<br>othe<br>244                                                                                                    |

## 🔘 Hak Cipta milik Politeknik Negeri Jakarta

Hak Cipta :

. Dilarang mengutip sebagian atau seluruh karya tulis ini tanpa mencantumkan dan menyebutkan sumber : a. Pengutipan hanya untuk kepentingan pendidikan, penelitian, penulisan karya ilmiah, penulisan laporan, penulisan kritik atau tinjauan suatu masalah.

b. Pengutipan tidak merugikan kepentingan yang wajar Politeknik Negeri Jakarta

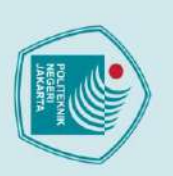

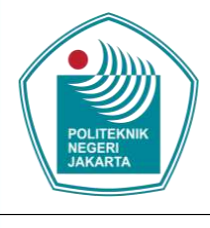

5. Pilih opsi Modbus Serial IOScanner, tentukan drive yang akan digunakan selanjutnya Add, lalu Apply. Dengan demikian, PLC telah terhubung ke inverter.

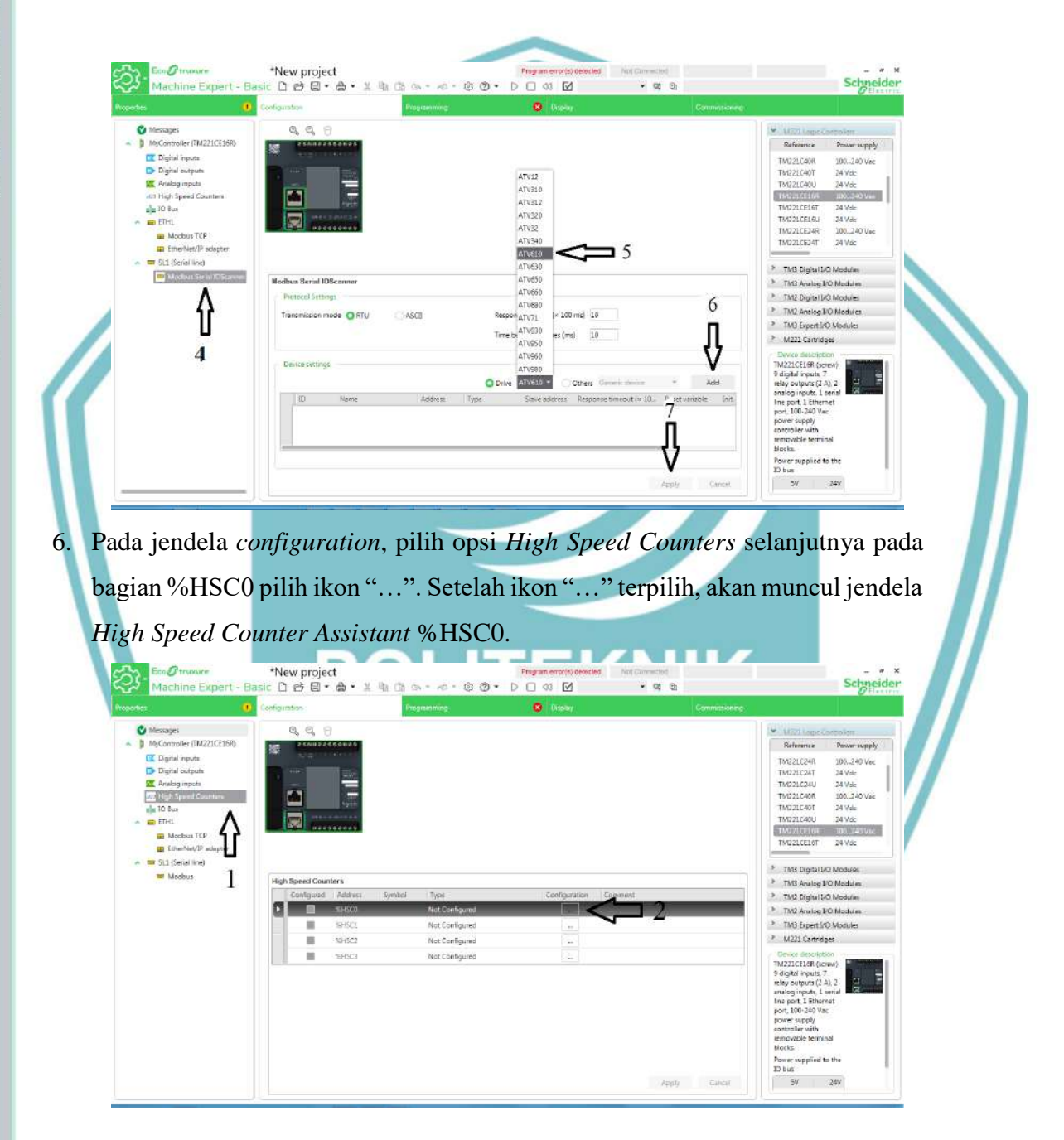

## 🔘 Hak Cipta milik Politeknik Negeri Jakarta

Hak Cipta :

- Dilarang mengutip sebagian atau seluruh karya tulis ini tanpa mencantumkan dan menyebutkan sumber : a. Pengutipan hanya untuk kepentingan pendidikan, penelitian , penulisan karya ilmiah, penulisan laporan, penulisan kritik atau tinjauan suatu masalah.
- b. Pengutipan tidak merugikan kepentingan yang wajar Politeknik Negeri Jakarta

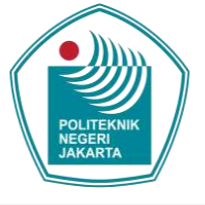

TMB An log I/O Medule

3

Αρρίγ Cance TM2 Digital UO M

Politeknik Negeri Jakarta

Pada jendela High Speed Counter Assistant %HSC0, pilih tipe HSC Dual 7. Phase dan input mode Pulse/Direction, lalu Apply. Dengan demikian, rotary encoder dapat digunakan sebagai input pada PLC.

> THE input %ID.0

910

%i0.2 %i0.3

Output %Q0.2

0 00 M

Buat program PLC dengan deskripsi kerja sebagai berikut :

12

27

- Mode Auto Α.
  - Atur selector switch ke posisi auto.

New project 000

Direction Input

Normal Input Normal Input

Reflex Output

- Tentukan arah putaran motor dengan mengatur selector switch F/R.
- Tekan tombol start untuk memulai, motor akan bekerja pada kecepatan awal dengan soft starting.
- Selanjutnya, tekan tombol speed up untuk menaikkan kecepatan motor. Ketika kecepatan kedua tercapai, 2 detik kemudian kecepatan motor bertambah, dan seterusnya hingga ke kecepatan 8.
- Tekan tombol speed down untuk menurunkan kecepatan motor secara otomatis setiap 3 detik.
- Tekan tombol stop untuk menghentikan proses.
- B. Mode Manual
  - Atur *selector switch* ke posisi manual. •
  - Tentukan arah putaran motor dengan mengatur selector switch F/R.

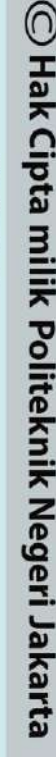

Hak Cipta : Dilarang mengutip sebagian atau seluruh karya tulis ini tanpa mencantumkan dan menyebutkan sumber :

a. Pengutipan hanya untuk kepentingan pendidikan, penelitian, penulisan karya ilmiah, penulisan laporan, penulisan kritik atau tinjauan suatu masalah.

b. Pengutipan tidak merugikan kepentingan yang wajar Politeknik Negeri Jakarta

2. Dilarang mengumumkan dan memperbanyak sebagian atau seluruh karya tulis ini dalam bentuk apapun tanpa izin Politeknik Negeri Jakarta

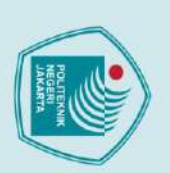

## 🔘 Hak Cipta milik Politeknik Negeri Jakarta

Hak Cipta

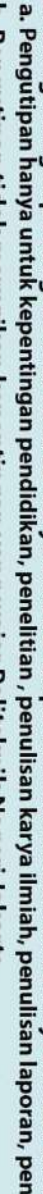

- iah, penulisan laporan, penulisan kritik atau tinjauan suatu masalah.

- Pengutipan tidak merugikan kepentingan yang wajar Politeknik Negeri Jakarta

- Dilarang mengumumkan dan mempu tanpa izin Politeknik Negeri Jakarta kan dan memperbanyak sebagian atau seluruh karya tulis ini dalam bentuk apapun

  - tanpa kan dan menyebutkan sumber :
  - an atau seluruh karya tulis ini
  - Dilarang mengutip sebagi

## Sistem Kontrol Berbasis PLC Pada Modul **Pengatur dan Pemantau Kecepatan Motor**

- Tekan tombol *start* untuk memulai, motor akan bekerja pada kecepatan awal dengan soft starting.
- Selanjutnya, tekan tombol *speed up* untuk menaikkan kecepatan motor ke kecepatan kedua.
- Tekan kembali tombol speed up untuk menaikkan kecepatan motor ke kecepatan selanjutnya, dan seterusnya.
- Tekan tombol speed down untuk menurunkan kecepatan motor ke kecepatan sebelumnya.
- Tekan tombol stop untuk menghentikan proses
- Mode Gangguan
  - Ketika motor bekerja maka rotary encoder akan mengirim sinyal ke PLC.
- Apabila kecepatan awal tidak tercapai sesuai preset value, maka buzzer akan berbunyi.
- Apabila kecepatan kedua tidak tercapai sesuai preset value, maka buzzer akan berbunyi, dan seterusnya.
- Ketika terjadi gangguan, proses tidak dapat dilanjutkan ke tahap selanjutnya.
- 9. Download program yang sudah dibuat ke PLC.
- 10. Jalankan plant sesuai dengan deskripsi kerja mode auto yang telah dibuat.
- 11. Catat hasil pengukuran kecepatan motor dengan menggunakan encoder dan tachometer.
- 12. Masukkan hasil pengukuran ke dalam tabel data percobaan.
- 13. Jalankan plant sesuai dengan deskripsi kerja mode manual yang telah dibuat.
- 14. Ulangi langkah 9-10 dengan frekuensi yang berbeda.

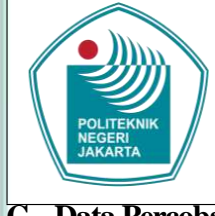

## G. Data Percobaan

Sebelum pengukuran, tuliskan spesifikasi dari motor induksi yang digunakan dalam percobaan.

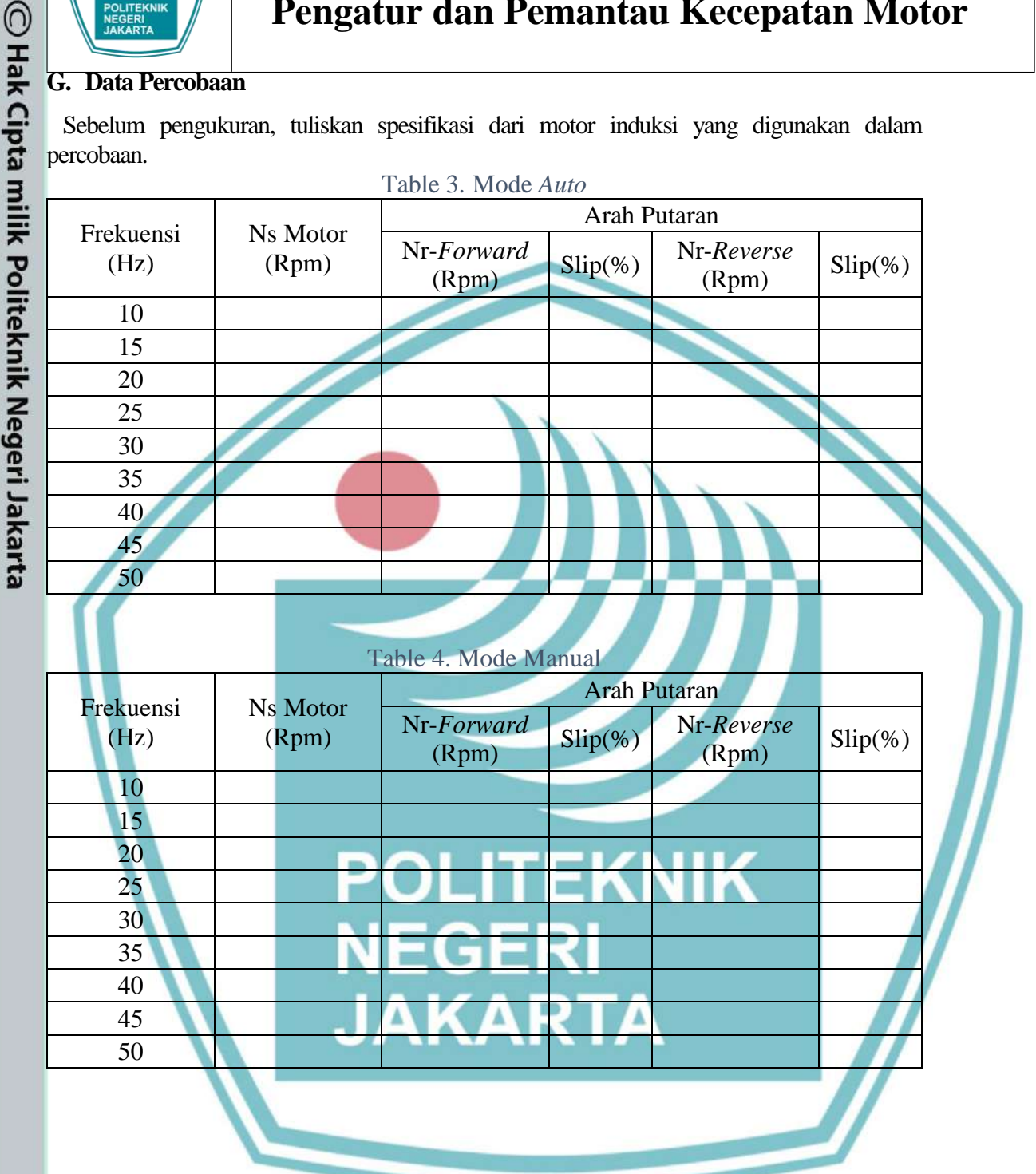

Hak Cipta :

2. Dilarang mengumumkan dan memperbanyak sebagian atau seluruh karya tulis ini dalam bentuk apapun tanpa izin Politeknik Negeri Jakarta

b. Pengutipan tidak merugikan kepentingan yang wajar Politeknik Negeri Jakarta

. Dilarang mengutip sebagian atau seluruh karya tulis ini tanpa mencantumkan dan menyebutkan sumber : a. Pengutipan hanya untuk kepentingan pendidikan, penelitian , penulisan karya ilmiah, penulisan laporan, penulisan kritik atau tinjauan suatu masalah.

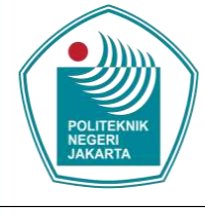

🔘 Hak Cipta milik Politeknik Negeri Jakarta

Hak Cipta :

## Sistem Kontrol Berbasis PLC Pada Modul Pengatur dan Pemantau Kecepatan Motor

|            | Та        | ble 5. Mode Gar | ngguan  |            |         |
|------------|-----------|-----------------|---------|------------|---------|
| Englauonai | Set Volue |                 | Arah F  | utaran     |         |
| (Hz)       | (Rpm)     | Nr-Forward      | Kondisi | Nr-Reverse | Kondisi |
| (112)      | (Kpiii)   | (Rpm)           | Buzzer  | (Rpm)      | Buzzer  |
| 10         |           |                 |         |            |         |
| 15         |           |                 |         |            |         |
| 20         |           |                 |         |            |         |
| 25         |           |                 |         |            |         |
| 30         |           |                 |         |            |         |
| 35         |           |                 |         |            |         |
| 40         |           |                 | -       |            |         |
| 45         |           |                 |         |            |         |
| 50         |           |                 |         |            |         |

## H. Tugas dan Pertanyaan

- Hitunglah jumlah pasang kutub berdasarkan *nameplate* motor! 1.
- 2. Hitunglah nilai kecepatan sinkron (Ns) pada tiap-tiap frekuensi!
- 3. Hitunglah slip pada setiap perubahan frekuensi!
- Sebutkan hal-hal yang mempengaruhi slip pada motor induksi! 4.
- 5. Buat analisa data dari hasil percobaan!

## POLITEKNIK NEGERI JAKARTA

2. Dilarang mengumumkan dan memperbanyak sebagian atau seluruh karya tulis ini dalam bentuk apapun tanpa izin Politeknik Negeri Jakarta b. Pengutipan tidak merugikan kepentingan yang wajar Politeknik Negeri Jakarta

. Dilarang mengutip sebagian atau seluruh karya tulis ini tanpa mencantumkan dan menyebutkan sumber :

a. Pengutipan hanya untuk kepentingan pendidikan, penelitian, penulisan karya ilmiah, penulisan laporan, penulisan kritik atau tinjauan suatu masalah.

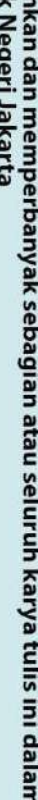

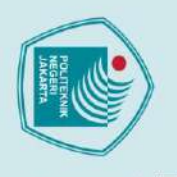

## C Hak Cipta milik Politeknik Negeri Jakarta

Hak Cipta :

- a. Pengutipan hanya untuk kepentingan pendidikan, penelitian, penulisan karya ilmiah, penulisan laporan, penulisan kritik atau tinjauan suatu masalah.
- b. Pengutipan tidak merugikan kepentingan yang wajar Politeknik Negeri Jakarta
- 2. Dilarang mengumumkan dan memperbanyak sebagian atau seluruh karya tulis ini dalam bentuk apapun tanpa izin Politeknik Negeri Jakarta

## **JOB SHEET**

## **APLIKASI INVERTER UNTUK**

## **MENGATUR KECEPATAN MOTOR**

TUGAS AKHIR

POLITEKNIK NEGERI JAKARTA

## Nama EKNIK Ade Nurfauzi (1803311047) JAKARTA

PROGRAM STUDI TEKNIK LISTRIK

## JURUSAN TEKNIK ELEKTRO

## POLITEKNIK NEGERI JAKARTA

2021

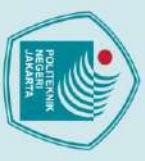

## 1. Tujuan :

🔘 Hak Cipta milik Politeknik Negeri Jakarta

Hak Cipta :

1. Dapat mengetahui bagaimana cara mengatur parameter yang terdapat pada inverter untuk mengendalikan kecepatan motor sesuai ketentuan.

TEKNIK

LISTRIK

2. Dapat menguasai cara pengujian pada mode *auto* dan *manual*, serta dapat menganalisis data yang diperoleh.

## 2. Pendahuluan

Alat utama yang digunakan pada Sistem **Aplikasi Inveretr untuk Mengatur Kecepatan Motor** ini yaitu *Programmable Logic Control* (PLC), *Supervisory Control And Data Acquisition* (SCADA), dan Inverter. Output dari sistem ini menggunakan Motor Induksi 3 *phase* AC 0.25kW.

Untuk mengatur kecepatan motor, penulis ingin melakukan sebuah perkejaan yaitu membuat alat rancang bangun berupa *prototype* pengendalian kecepatan motor menggunakan SCADA dan PLC. Lalu inverter sebagai alat kontrol yang akan mengoperasikan dengan mode *auto* dan *manual*.

Untuk mengoperasikan dapat menggunakan program SCADA atau secara konvensional dengan menekan tombol yang sudah disediakan. Kecepatan diatur dengan mengubah frekuensinya. Terdapat delapan kecepatan pada *jobsheet* ini dari 15Hz sampai dengan 50Hz serta dapat diatur arah putarnya.

6. Probe

7. Tacho Meter

## 3. DAFTAR PERALATAN

- 1. Motor Induksi 3 *Phase* 5. Kopler
- 2. Inverter
- 3. PLC
- 4. Kabel
- Dilarang mengutip sebagian atau seluruh karya tulis ini tanpa mencantumkan dan menyebutkan sumber : a. Pengutipan hanya untuk kepentingan pendidikan, penelitian , penulisan karya ilmiah, penulisan laporan, penulisan kritik atau tinjauan suatu masalah.

Dilarang mengumumkan dan memperbanyak sebagian atau seluruh karya tulis ini dalam bentuk apapun tanpa izin Politeknik Negeri Jakarta

b. Pengutipan tidak merugikan kepentingan yang wajar Politeknik Negeri Jakarta

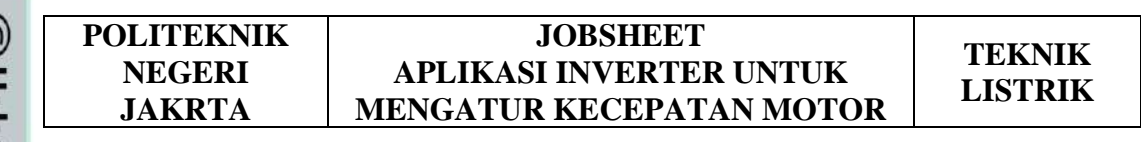

DIAGRAM RANGKAIAN

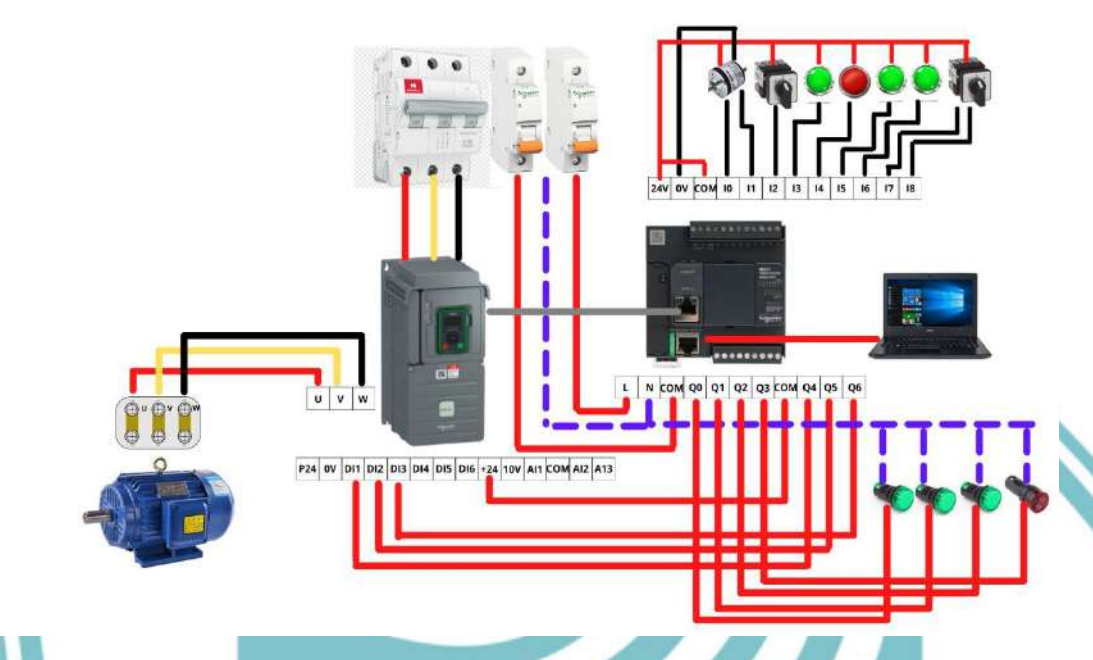

Gambar 4.1. Diagram Rangkaian Pengendali Kecepatan Motor

## PROSEDUR PERCOBAAN

- 1. Lakukan pengatur pada inverter sesuai dengan jobsheet.
- 2. Rangkailah Gambar 4.1 dan pastikan semua kabel sudah terhubung dengan benar.
- 3. Lakukan percobaan dengan memilih mode *manual* terlebih dahulu dan memilih arah mutar motor.
- 4. Tekan tombol tekan secara berurutan untuk menaikan kecepatan.
- 5. Ambil data menggunakan Tacho Meter dan melihat pada SCADA dan Inverter.
- 6. Lakukan percobaan dengan memilih mode *auto* terlebih dahulu dan memilih arah mutar motor.
- 7. Tekan tombol tekan sekali dan kecepatan motor akan naik secara otomatis.
- 8. Ambil data menggunakan Tacho Meter dan melihat pada SCADA dan Inverter.
- 9. Isi Tabel dibawah ini.

🔘 Hak Cipta milik Politeknik Negeri Jakarta

4.

5.

Hak Cipta :

Dilarang mengutip sebagian atau seluruh karya tulis ini tanpa mencantumkan dan menyebutkan sumber :

- a. Pengutipan hanya untuk kepentingan pendidikan, penelitian, penulisan karya ilmiah, penulisan laporan, penulisan kritik atau tinjauan suatu masalah. b. Pengutipan tidak merugikan kepentingan yang wajar Politeknik Negeri Jakarta
- Dilarang mengumumkan dan memperbanyak sebagian atau seluruh karya tulis ini dalam bentuk apapun tanpa izin Politeknik Negeri Jakarta

## POLITEKNIK **JOBSHEET** TEKNIK **NEGERI APLIKASI INVERTER UNTUK** LISTRIK **JAKRTA MENGATUR KECEPATAN MOTOR**

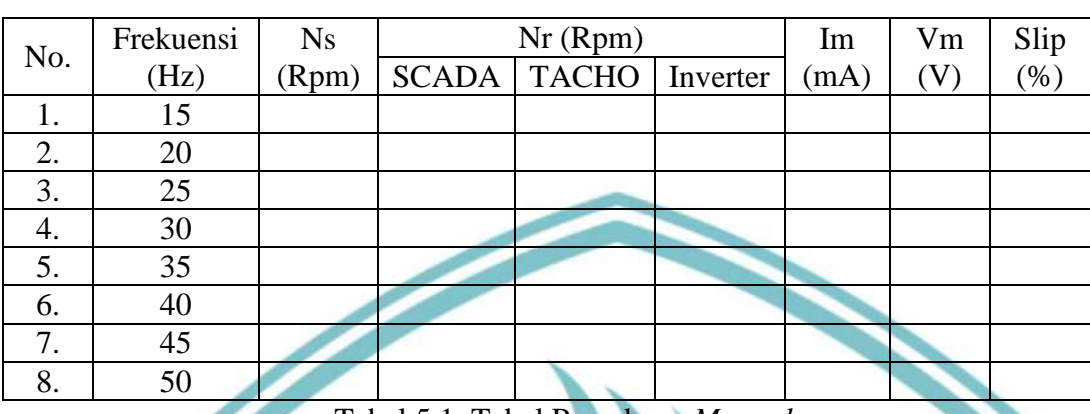

Tabel 5.1. Tabel Percobaan Manual

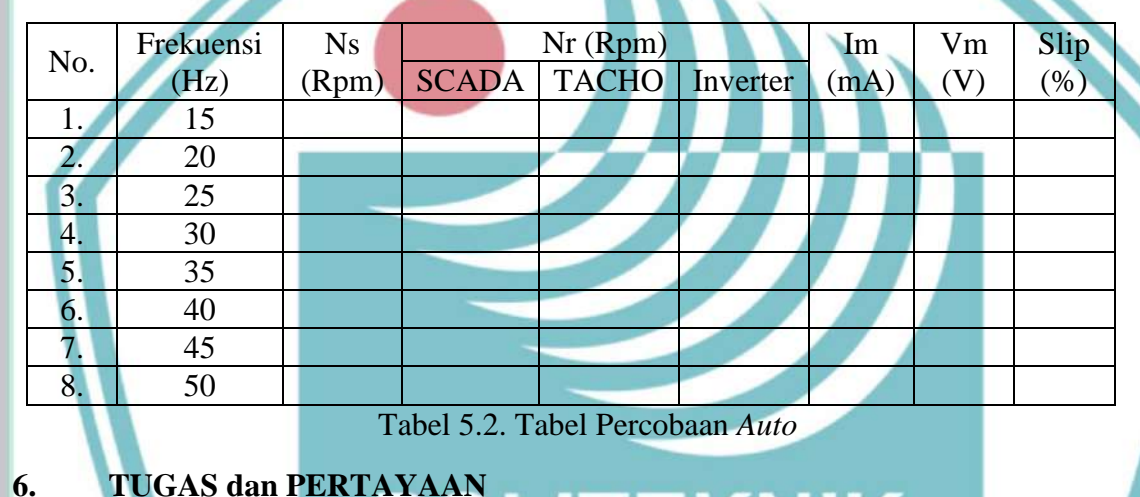

- **TUGAS dan PERTAYAAN**
- EKNIK Hitung Slip motor pada semua frekunesi. 1.
- Kenapa Slip pada motor berbeda-beda. 2.
- Apa pengaruh perubahan frekuensi terhadap data pengujian. 3.
- 4. Lakukan Analisis data dan kesimpulan.

## 🔘 Hak Cipta milik Politeknik Negeri Jakarta

## Hak Cipta :

- Dilarang mengutip sebagian atau seluruh karya tulis ini tanpa mencantumkan dan menyebutkan sumber : a. Pengutipan hanya untuk kepentingan pendidikan, penelitian , penulisan karya ilmiah, penulisan laporan, penulisan kritik atau tinjauan suatu masalah.
- b. Pengutipan tidak merugikan kepentingan yang wajar Politeknik Negeri Jakarta
- 2. Dilarang mengumumkan dan memperbanyak sebagian atau seluruh karya tulis ini dalam bentuk apapun tanpa izin Politeknik Negeri Jakarta

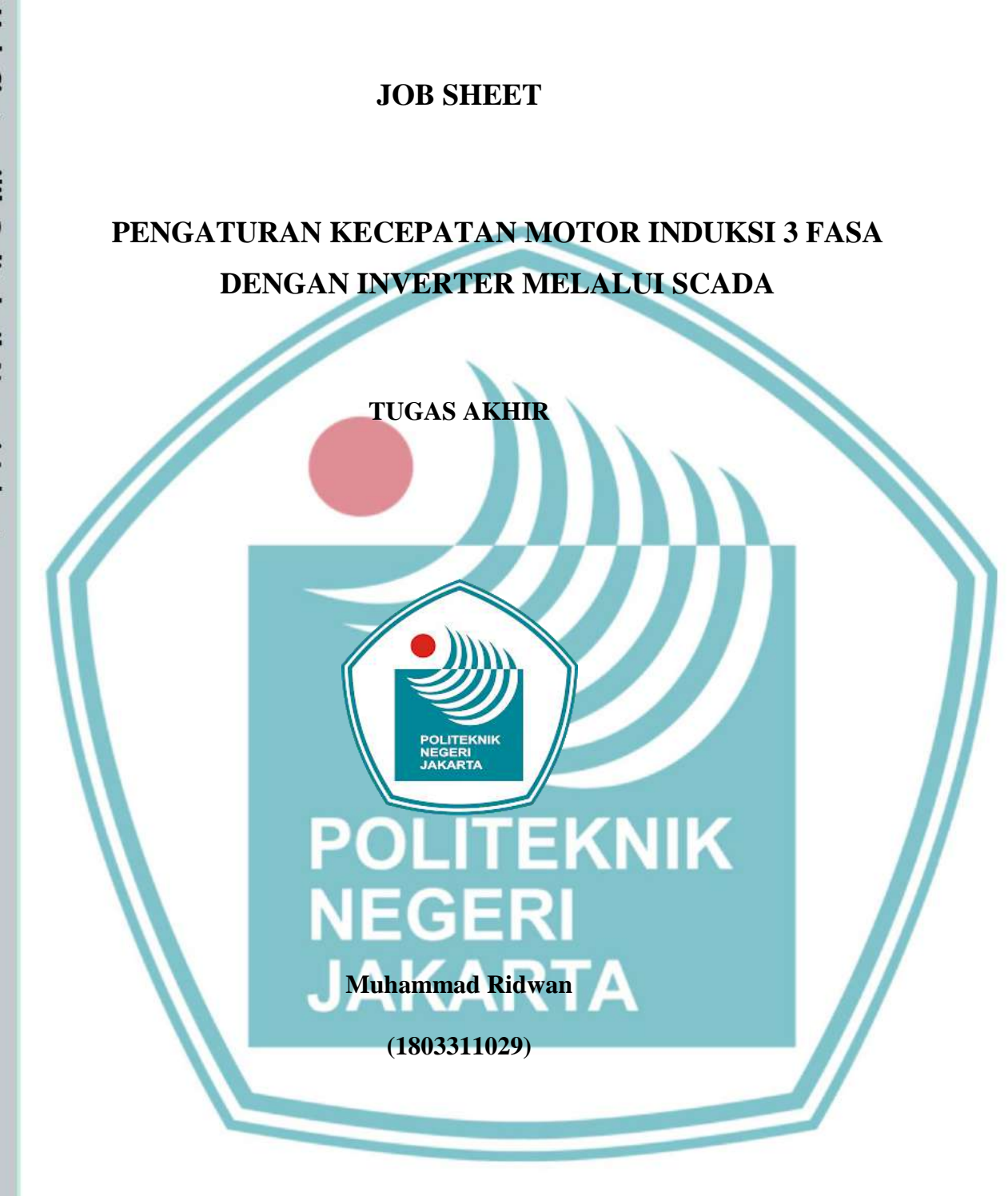

## **PROGRAM STUDI TEKNIK LISTRIK**

# 🔘 Hak Cipta milik Politeknik Negeri Jakarta

Hak Cipta :

. Dilarang mengutip sebagian atau seluruh karya tulis ini tanpa mencantumkan dan menyebutkan sumber : a. Pengutipan hanya untuk kepentingan pendidikan, penelitian , penulisan karya ilmiah, penulisan laporan, penulisan kritik atau tinjauan suatu masalah.

b. Pengutipan tidak merugikan kepentingan yang wajar Politeknik Negeri Jakarta

Dilarang mengumumkan dan memperbanyak sebagian atau seluruh karya tulis ini dalam bentuk apapun tanpa izin Politeknik Negeri Jakarta

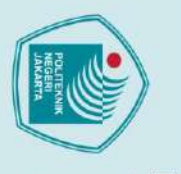

Hak Cipta :

## POLITEKNIK NEGERI JAKRTA

## 🔘 Hak Cipta milik Politeknik Negeri Jakarta 1. TUJUAN

- 1. Dapat mendesain dan membuat *variable tags* yang digunakan untuk kontrol plant pengendali kecepatan motor induksi melalui software SCADA Vijeo Citect
- 2. Dapat mengoperasikan *plant* kecepatan motor induksi melalui SCADA Vijeo Citect baik mode auto dan manual.

## 2. PENDAHULUAN

Vijeo Citect adalah salah satu software yang digunakan dalam pembuatan pemrograman, dan pengaplikasian software SCADA. Vijeo Citect dapat diaplikasikan untuk menangani berbagai macam kasus di industri, seperti pengolahan air limbah, produksi makanan dan minuman, pertambangan, perakitan mobil, metal casting, transportasi, aerospace, sistem pertahanan, keamanan, dan lain - lain. Software ini digunakan sebagai salah satu media untuk mengatur jalannya suatu *plant* pada sebuah industri yang dapat dikontrol secara terpusat

Untuk mengoperasikan plant ini dapat menggunakan program SCADA atau secara konvensional dengan menekan tombol yang sudah disediakan. Kecepatan diatur dengan mengubah frekuensinya. Terdapat delapan kecepatan pada *jobsheet* ini dari 15 Hz sampai dengan 50 Hz serta dapat diatur arah putarnya.

## **3. DAFTAR PERALATAN**

- 1. Motor Induksi 3 5. Kopler
  - Phase

6. Probe

- 2. Inverter Tachometer
- PLC 8. PC / Laptop 3.
- 4. Kabel

Dilarang mengumumkan dan memperbanyak sebagian atau seluruh karya tulis ini dalam bentuk apapun tanpa izin Politeknik Negeri Jakarta . Pengutipan tidak merugikan kepentingan yang wajar Politeknik Negeri Jakarta

Dilarang mengutip sebagian atau seluruh karya tulis ini tanpa mencantumkan dan menyebutkan sumber : a. Pengutipan hanya untuk kepentingan pendidikan, penelitian , penulisan karya ilmiah, penulisan laporan, penulisan kritik atau tinjauan suatu masalah.

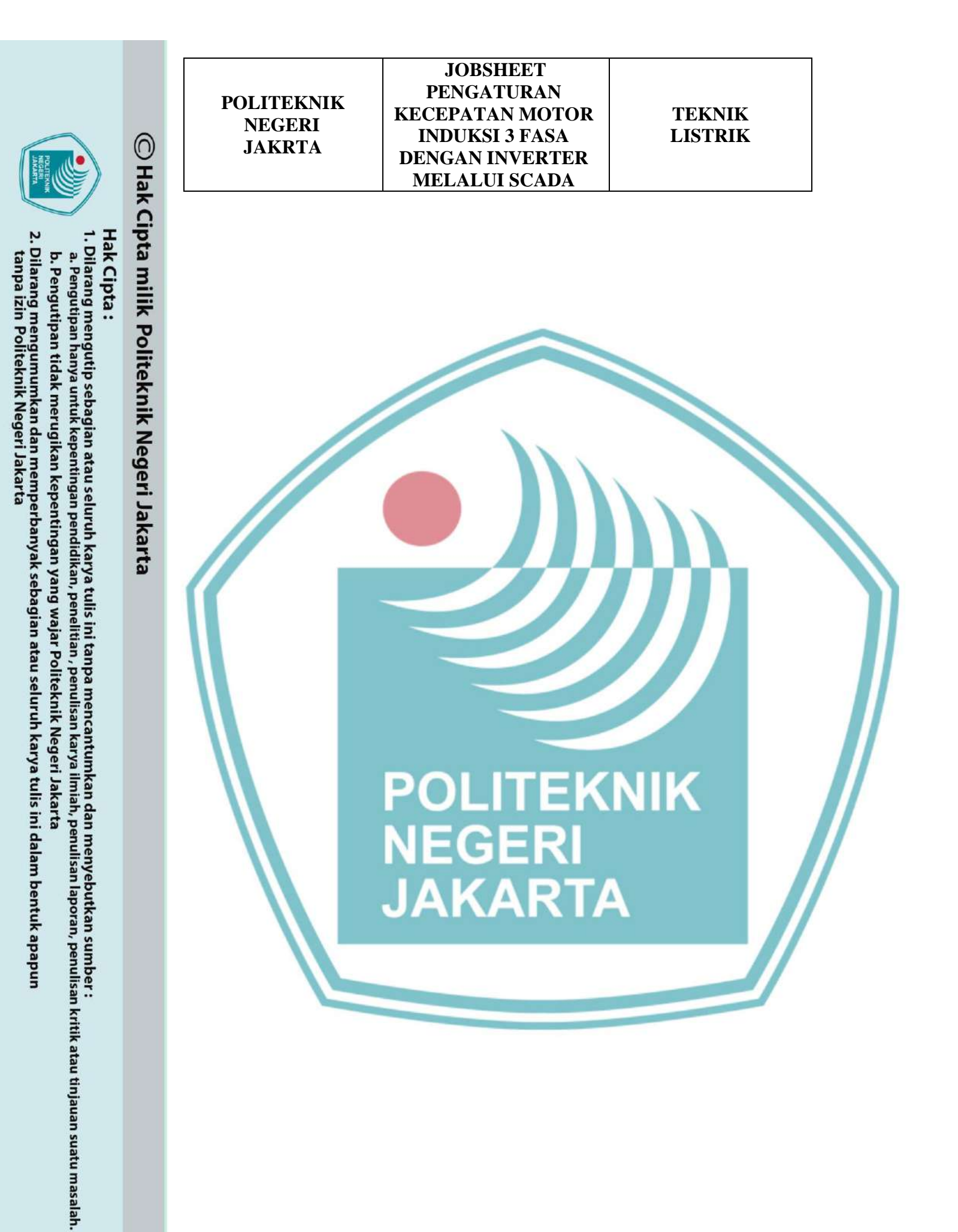

| POLITEKNIK<br>NEGERI<br>JAKRTA | JOBSHEET<br>PENGATURAN<br>KECEPATAN MOTOR<br>INDUKSI 3 FASA<br>DENGAN INVERTER<br>MELALUI SCADA | TEKNIK<br>LISTRIK |
|--------------------------------|-------------------------------------------------------------------------------------------------|-------------------|
|--------------------------------|-------------------------------------------------------------------------------------------------|-------------------|

## 4. DIAGRAM RANGKAIAN

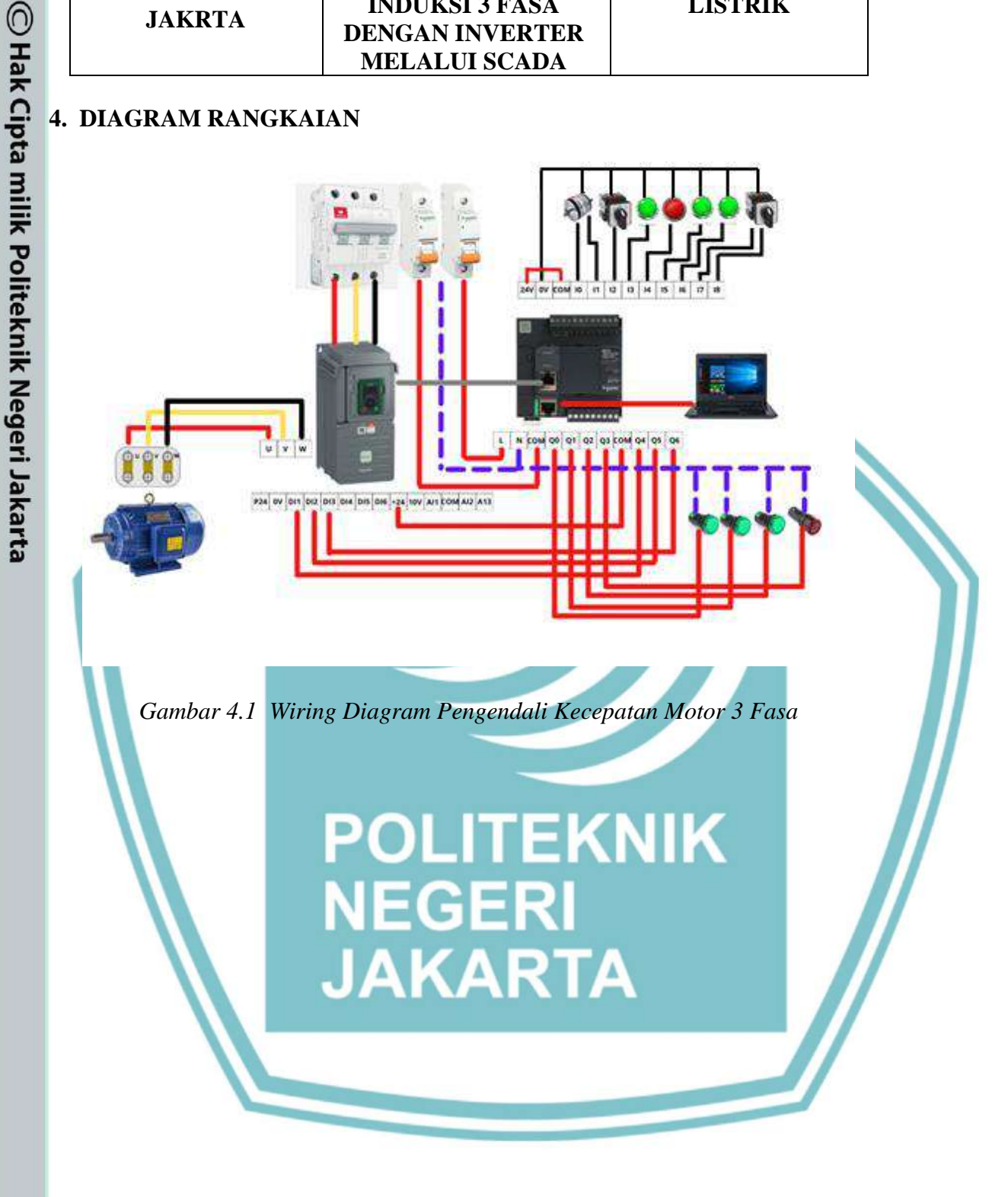

## Hak Cipta :

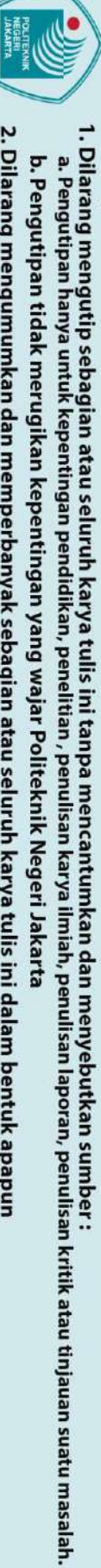

2. Dilarang mengumumkan dan memperbanyak sebagian atau seluruh karya tulis ini dalam bentuk apapun tanpa izin Politeknik Negeri Jakarta b. Pengutipan tidak merugikan kepentingan yang wajar Politeknik Negeri Jakarta

## POLITEKNIK NEGERI JAKRTA HELALUI SCADA HELALUI SCADA HELALUI SCADA HELALUI SCADA HELALUI SCADA HELALUI SCADA

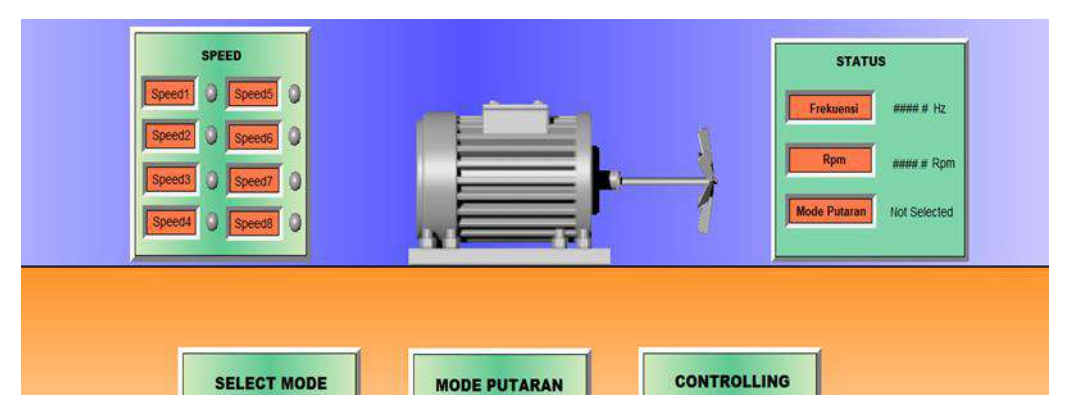

Gambar 4.1 Design Plant Pengendali Kecepatan Motor 3 Fasa

## 5. PROSEDUR PERCOBAAN

- a. Membuat desain seperti gambar 2.
- b. Memasukan variable tags yang sudah dibuat dan animasi yang digunakan pada setiap objek.
- c. Merangkai seperti gambar 1 dan memastikan komunikasi antara Inverter dengan PLC dan SCADA sudah terhubung dengan kabel Modbus RS485.
- d. Running Program PLC kemudian running program SCADA.
- e. Menyalakan MCB 3 Fasa dan MCB 1 Fasa.
- f. Pada tampilan *software* SCADA terdapat tombol *start, stop, reset, forward, reverse,* dan *speed up 1-8.*
- g. Selector switch untuk forward dan reverse digunakan untuk mengatur arah motor dan selector switch untuk pemilihan mode auto dan manual. Jika berada pada posisi auto maka dengan menekan tombol start, PLC akan

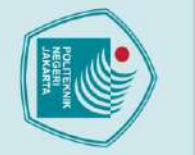

🔘 Hak Cipta milik Politeknik Negeri Jakarta

Hak Cipta :

Dilarang mengutip sebagian atau seluruh karya tulis ini tanpa mencantumkan dan menyebutkan sumber : a. Pengutipan hanya untuk kepentingan pendidikan, penelitian , penulisan karya ilmiah, penulisan laporan, penulisan kritik atau tinjauan suatu masalah. b. Pengutipan tidak merugikan kepentingan yang wajar Politeknik Negeri Jakarta

Dilarang mengumumkan dan memperbanyak sebagian atau seluruh karya tulis ini dalam bentuk apapun tanpa izin Politeknik Negeri Jakarta

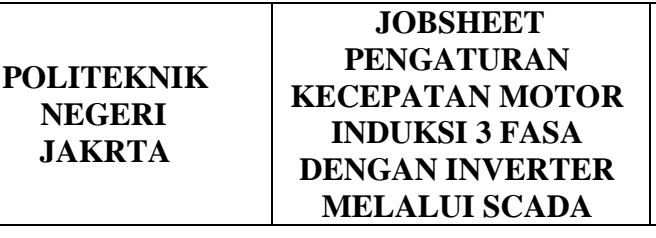

## TEKNIK LISTRIK

memerintahkan langsung agar sistem bekerja. Pada mode auto, setiap 2 detik akan menuju ke speed selanjutnya hingga mencapai speed maksimal. Tombol speed down bisa ditekan saat berada pada setiap speed yang otomatis turun setiap 3 detik.

h. Sementara untuk posisi manual, menekan tombol *speed up 1-8* secara berurutan. frekuensi akan bertambah sebanyak 8 kali dengan kecepatan yang berbeda.

## POLITEKNIK

Tabel 5.1 Tabel Percobaan Manual melalui SCADA

| No. | Frekuensi<br>(Hz) | Ns<br>(Rpm) | Nr (Rpm)<br>Forward Reverse |  | Im<br>(mA) | Vm<br>(V) | Slip<br>(%) |
|-----|-------------------|-------------|-----------------------------|--|------------|-----------|-------------|
| 1.  | 15                |             |                             |  |            |           |             |
| 2.  | 20                |             |                             |  |            |           |             |
| 3.  | 25                |             |                             |  |            |           |             |
| 4.  | 30                |             |                             |  |            |           |             |

© Hak Cipta milik Politeknik Negeri Jakarta

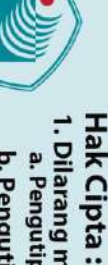

Dilarang mengutip sebagian atau seluruh karya tulis ini tanpa mencantumkan dan menyebutkan sumber : a. Pengutipan hanya untuk kepentingan pendidikan, penelitian , penulisan karya ilmiah, penulisan laporan, penulisan kritik atau tinjauan suatu masalah. b. Pengutipan tidak merugikan kepentingan yang wajar Politeknik Negeri Jakarta

. Dilarang mengumumkan dan memperbanyak sebagian atau seluruh karya tulis ini dalam bentuk apapun tanpa izin Politeknik Negeri Jakarta

| POLITEKNIK<br>NEGERI<br>JAKRTA | JOBSHEET<br>PENGATURAN<br>KECEPATAN MOTOR<br>INDUKSI 3 FASA<br>DENGAN INVERTER | TEKNIK<br>LISTRIK |
|--------------------------------|--------------------------------------------------------------------------------|-------------------|
|                                | MELALUI SCADA                                                                  |                   |
|                                |                                                                                |                   |

| 5. | 35 |  |  |  |
|----|----|--|--|--|
| 6. | 40 |  |  |  |
| 7. | 45 |  |  |  |
| 8. | 50 |  |  |  |

Tabel 5.2. Tabel Percobaan Auto melalui SCADA

|    |                                                              | No.                                      | Frekuens<br>(Hz) | i Ns<br>(Rpm) | Nr (F<br>Forward | Rpm)<br>Reverse | Im<br>(mA) | Vm<br>(V) | Slip<br>(%) |  |
|----|--------------------------------------------------------------|------------------------------------------|------------------|---------------|------------------|-----------------|------------|-----------|-------------|--|
|    | /                                                            | 1.                                       | 15               |               |                  |                 |            |           |             |  |
|    |                                                              | 2.                                       | 20               | V             |                  |                 |            |           |             |  |
|    |                                                              | 3.                                       | 25               |               |                  |                 |            |           |             |  |
|    |                                                              | 4.                                       | 30               |               |                  |                 |            |           |             |  |
|    |                                                              | 5.                                       | 35               |               |                  |                 |            |           |             |  |
|    |                                                              | 6.                                       | 40               | D             |                  | FEV             |            |           |             |  |
|    |                                                              | 7.                                       | 45               |               |                  |                 |            | Ν         |             |  |
|    |                                                              | 8.                                       | 50               | N             | EGE              | RI              |            |           |             |  |
| 6. | TU                                                           | GAS                                      | DAN PEF          | RTAYAAN       | <b>AKA</b>       | RT              | Α          |           |             |  |
|    | 1. Hitung Slip motor pada semua frekuensi.                   |                                          |                  |               |                  |                 |            |           |             |  |
|    | 2.                                                           | 2. Mengapa Slip pada motor berbeda-beda. |                  |               |                  |                 |            |           |             |  |
|    | 3. Apa pengaruh perubahan frekuensi terhadap data pengujian. |                                          |                  |               |                  |                 |            |           |             |  |

4. Lakukan Analisis data dan kesimpulan.

Hak Cipta : Dilarang mengutip sebagian atau seluruh karya tulis ini tanpa mencantumkan dan menyebutkan sumber :

 Pengutipan hanya untuk kepentingan pendidikan, penelitian , penulisan karya ilmiah, penulisan laporan, penulisan kritik atau tinjauan suatu masalah.

🔘 Hak Cipta milik Politeknik Negeri Jakarta

2. Dilarang mengumumkan dan memperbanyak sebagian atau seluruh karya tulis ini dalam bentuk apapun tanpa izin Politeknik Negeri Jakarta b. Pengutipan tidak merugikan kepentingan yang wajar Politeknik Negeri Jakarta